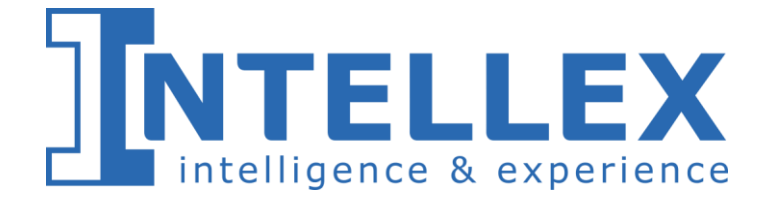

# РУКОВОДСТВО ПОЛЬЗОВАТЕЛЯ

# ОБЩИЕ ПРИНЦИПЫ РАБОТЫ В СИСТЕМЕ

Листов 52

#### АННОТАЦИЯ

Настоящий документ предназначен для описания общих правил работы пользователя в программе для ЭВМ «Платформа приложений XM».

Этот документ включает следующие разделы:

• Общее описание системы – содержит основные функциональные возможности, которые позволяют пользователю понять свои действия в системе.

• Общий обзор использования системы – содержит описание основных функций и процедур, типичные для работы системы.

• Запуск и завершение работы системы – описывает порядок запуска и завершения работы в системе (log-in. log-out).

• Основные принципы ввода информации и данных – описывает порядок и список устройств необходимые для ввода данных.

• Схема навигации пользовательского интерфейса – описание элементов навигации пользовательского интерфейса, включая страницы, экраны и заголовки.

•Сообщения об ошибках и решение проблем – описание интерфейса вывода пользовательских ошибок.

Исключительное право на программу для ЭВМ «Платформа приложения XM» принадлежат ООО «ИНТЭЛЛЕКС» на основании свидетельства о государственной регистрации №2020661147 от «18» сентября 2021 года.

Воспроизведение и (или) распространение настоящего документа, а также его применение сторонними организациями осуществляется с письменного согласия ООО «ИНТЭЛЛЕКС»

3

# Оглавление

| 1. Назн                                                                                                    | ачение системы                                                                                                    |
|----------------------------------------------------------------------------------------------------|----------------------------------------------------------------------------------------------------|
| 1.1.                                                                                                    | ХМ платформа5                                                                                                    |
| 1.2.                                                                                                    | Функциональные возможности ХМ-платформы5                                                                                                    |
| 2. Обш                                                                                                    | ее описание работы в системе7                                                                                                    |
| 2.1.                                                                                                    | Общий обзор использования системы7                                                                                                    |
| 2.2.                                                                                                    | Основные принципы ввода информации и данных7                                                                                                    |
| 3. Запу                                                                                                    | ск и завершение работы в системе9                                                                                                    |
| 3.1.                                                                                                    | Запуск и авторизация в системе9                                                                                                    |
| 3.2.                                                                                                    | Сведения о системе                                                                                                    |
| 3.3.                                                                                                    | Смена пароля для входа в систему11                                                                                                    |
| 3.4.                                                                                                    | Завершение работы в системе                                                                                                    |
| 4. Cxen                                                                                                    | ла навигации пользовательского интерфейса13                                                                                                    |
| 4.1.                                                                                                    | Отображение и выбор режима13                                                                                                    |
| 4.2.                                                                                                    | Создание и поиск документа15                                                                                                    |
| 4.3.                                                                                                    | Построение списка документов                                                                                                    |
| 4.3.2                                                                                                    | Блок «Колонки таблицы»17                                                                                                    |
|                                                                                                    |                                                                                                    |
| 4.3.3                                                                                                    | Блок «Группировка»18                                                                                                    |
| 4.3.3<br>4.3.4                                                                                                    | Блок «Группировка»                                                                                                    |
| 4.3.3<br>4.3.4<br>4.3.5                                                                                                    | Блок «Группировка»                                                                                                    |
| <b>4.3.3</b><br><b>4.3.4</b><br><b>4.3.5</b><br>4.3.6                                                                                                    | Блок «Группировка»                                                                                                    |
| <b>4.3.3</b><br><b>4.3.4</b><br><b>4.3.5</b><br>4.3.6<br>4.5.                                                                                                    | Блок «Группировка»                                                                                                    |
| <b>4.3.3</b><br><b>4.3.4</b><br><b>4.3.5</b><br>4.3.6<br>4.5.<br>4.6.                                                                                                    | Блок «Группировка»                                                                                                    |
| <b>4.3.3</b><br><b>4.3.4</b><br><b>4.3.5</b><br>4.3.6<br>4.5.<br>4.6.<br>4.7.                                                                                                    | Блок «Группировка»                                                                                                    |
| <b>4.3.3</b><br><b>4.3.4</b><br><b>4.3.5</b><br>4.3.6<br>4.5.<br>4.6.<br>4.7.<br>4.8.                                                                                                    | Блок «Группировка»                                                                                                    |
| 4.3.3<br>4.3.4<br>4.3.5<br>4.3.6<br>4.5.<br>4.6.<br>4.7.<br>4.8.<br>5. Cool                                                                                                    | Блок «Группировка»                                                                                                    |
| 4.3.3<br>4.3.4<br>4.3.5<br>4.3.6<br>4.5.<br>4.6.<br>4.7.<br>4.8.<br>5. Cool<br>5.1.                                                                                                    | Блок «Группировка»       18         Блок «Ограничения»       19         Операции со списком документов       22         Группировка списков документов       24         Построение произвольного отчета       26         Прикрепление файлов       37         Сохранение файла в формате Excel       37         Печать документа       38         Бщения об ошибках       39         Пользовательские сообщение об ошибках       39                                                                                                    |
| 4.3.3<br>4.3.4<br>4.3.5<br>4.3.6<br>4.5.<br>4.6.<br>4.7.<br>4.8.<br>5. Cool<br>5.1.<br>5.2.                                                                                                    | Блок «Группировка»       18         Блок «Ограничения»       19         Операции со списком документов       22         Группировка списков документов       24         Построение произвольного отчета       26         Прикрепление файлов       37         Сохранение файла в формате Excel       37         Печать документа       38         Бщения об ошибках       39         Системные сообщения об ошибках       40                                                                                                    |
| 4.3.3<br>4.3.4<br>4.3.5<br>4.3.6<br>4.5.<br>4.6.<br>4.7.<br>4.8.<br>5. Cool<br>5.1.<br>5.2.<br>5.3.                                                                                                    | Блок «Группировка»       18         Блок «Ограничения»       19         Операции со списком документов       22         Группировка списков документов       24         Построение произвольного отчета       26         Прикрепление файлов       37         Сохранение файла в формате Excel       37         Печать документа       38         Бщения об ошибках       39         Пользовательские сообщение об ошибках       40         Формирование лога       42                                                                                                    |
| 4.3.3<br>4.3.4<br>4.3.5<br>4.3.6<br>4.5.<br>4.6.<br>4.7.<br>4.8.<br>5. Cool<br>5.1.<br>5.2.<br>5.3.<br>6. Ortol                                                                                                    | Блок «Группировка»       18         Блок «Ограничения»       19         Операции со списком документов       22         Группировка списков документов       24         Построение произвольного отчета       26         Прикрепление файлов       37         Сохранение файла в формате Excel       37         Печать документа       38         Бщения об ошибках       39         Пользовательские сообщение об ошибках       39         Системные сообщения об ошибках       40         Формирование лога       42                                                                                                |
| <ul> <li>4.3.3</li> <li>4.3.4</li> <li>4.3.5</li> <li>4.3.6</li> <li>4.5.</li> <li>4.6.</li> <li>4.7.</li> <li>4.8.</li> <li>5. Coold</li> <li>5.1.</li> <li>5.2.</li> <li>5.3.</li> <li>6. Отоб</li> <li>7. Адм</li> </ul>               | Блок «Группировка»                                                                                                    |
| <ul> <li>4.3.3</li> <li>4.3.4</li> <li>4.3.5</li> <li>4.3.6</li> <li>4.5.</li> <li>4.6.</li> <li>4.7.</li> <li>4.8.</li> <li>5. Coold</li> <li>5.1.</li> <li>5.2.</li> <li>5.3.</li> <li>6. Отоб</li> <li>7. Адм</li> <li>7.1.</li> </ul> | Блок «Группировка».       18         Блок «Ограничения»       19         Операции со списком документов.       22         Группировка списков документов.       24         Построение произвольного отчета       26         Прикрепление файлов       37         Сохранение файла в формате Excel       37         Печать документа.       38         Бщения об ошибках       39         Пользовательские сообщение об ошибках       40         Формирование пога.       42         Бражение подсказок.       44         инистрирование пользователей системы.       45         Создание нового пользователя       45 |

| 7  | .3.  | Редактирование списка прав пользователей | 47 |
|----|------|------------------------------------------|----|
| 7  | '.4. | Блокировка пользователя                  | 50 |
| 8. | Мон  | иторинг системы                          | 51 |

### 1. Назначение системы

Платформа приложений XM предназначена для разработки пользовательских интерфейсов и работы в них.

# 1.1. ХМ платформа

- 1) XM это low-code платформа для создания отраслевых ERP и CRM приложений
- 2) Снижение себестоимости цифровой трансформации компании
- 3) Возможности проверены на одной из крупнейших федеральных систем
- 4) Работает на desktop, планшетах и смартфонах
- 5) Простота разработки, развертывания, внедрения и поддержки
- 6) Рабочий прототип электронного документа можно создать за 1 день
- 7) Встроенный BI конструктор
- 8) Разработка в понятном дизайнере не требующем квалификации разработчика большую часть моделирования выполняет аналитик или бизнес-пользователь

### 1.2. Функциональные возможности ХМ-платформы

Возможности для разработчиков:

- Электронные документы моделирование и создание сложных многоуровневых документов в визуальном дизайнере
- Справочники создание справочников с любым набором таблиц различных уровней вложенности в визуальном дизайнере
- Аналитические формы создание сложных аналитических форм в визуальном дизайнере
- Поддержка версионности создаваемых режимов
- Модульность создаваемых решений каждый модуль предназначен для решения определенной задачи, это может быть база данных, справочник, документ. Перенос модулей между системами
- Печатные формы оперативная разработка печатных форм в конструкторе JasperReports
- Сложная функциональность реализуется на sql, groovy, java
- Обеспечение непрерывного цикла разработки (continuous integration) и доставки изменений (continuous delivery)
- Автоматическая сборка и установка версий

Возможности, встроенные в платформу:

- Вход по логину и паролю
- Отображение списка режимов
- Построение списков документов
- Работа с созданными в дизайнерах режимами электронными документами, справочниками и аналитическими формами
- Business Intelligence создание отчетов с любым набором данных, существующих в системе, в простом конструкторе
- Администрирование гибкая настройка возможностей работы пользователей с помощью наборов прав и ролей

- Журналирование фиксация действий пользователя в системе
- Создание пользовательских подсказок и обучающих сценариев

#### 2. Общее описание работы в системе

Для работы в системе пользователю необходимо иметь опыт работы с браузерами, установленными в операционной системе, и владеть общими навыками работы с вебинтерфейсом.

#### 2.1. Общий обзор использования системы

Работа с системой происходит из браузера (например, Google Chrome).

При работе с визуальным интерфейсом открываются различные экраны, называемые диалоговыми окнами (далее окна), имеющие в верхней части строку заголовка. Кроме этого, в интерфейсе используются списки, представляющие собой набор строк определенного формата.

Все надписи экранных форм, а также сообщения, выдаваемые пользователю (кроме системных сообщений), выполнены на русском языке.

Экранные формы спроектированы с учетом следующих требований по их унификации:

-все экранные формы пользовательского интерфейса выполнены в едином графическом дизайне, с одинаковым расположением основных элементов управления и навигации;

-для обозначения одних и тех же операций используются одинаковые графические значки, кнопки и другие управляющие (навигационные) элементы; должны быть унифицированы термины, используемые для описания идентичных понятий, операций и действий пользователя;

-реакция системы на действия пользователя (наведение указателя «мыши», переключение фокуса, нажатие кнопки) типовая для каждого действия над одними и теми же графическими элементами, независимо от их расположения на экране.

#### 2.2. Основные принципы ввода информации и данных

Пользовательский визуальный интерфейс рассчитан на преимущественное использование манипулятора типа «мышь», то есть управление системой должно осуществляться с помощью набора экранных меню, кнопок, значков и других графических элементов, управляемых кнопками «мыши» с дублированием управления клавиатурой.

Все режимы работы с интерфейсом реализуются с помощью выбора элементов на главной панели управления режимами. Реализация функций осуществляется при помощи кнопок панелей инструментов. Для выбора кнопки надо щелкнуть на неё мышью.

При выборе режима в рабочем поле появляется соответствующая экранная форма данного режима. При выборе функции, указанной на кнопке, выполняется определенная работа режима.

Выбор конкретной строки осуществляется щелчком мыши на этой строке, при этом она выделяется цветом. Такая строка называется текущей. Если список не помещается в окне, его просмотр (скроллинг) может быть осуществлен с помощью линейки просмотра.

Использование клавиатурного режима осуществляется главным образом при заполнении и/или редактировании текстовых и числовых полей экранных форм, а также использование сочетаний клавиш:

Таблица 1 Сочетание клавиш

| Сочетание клавиш                                       | Описание                                                                                                    |  |  |
|--------------------------------------------------------|----------------------------------------------------------------------------------------------------|--|--|
| Tab / PageDown                                         | Переход на следующее поле ввода                                                                                                    |  |  |
| Shift+Tab / PageUp                                     | Переход на предыдущее поле ввода                                                                                                    |  |  |
| Enter                                                  | Подтверждение выполнения действий, операций, команд.                                                                                                    |  |  |
|                                                        | В таблицах – открытие поля на просмотр или<br>редактирование                                                                                                    |  |  |
| Insert                                                 | Добавление строки в таблицах                                                                                                    |  |  |
| Delete                                                 | Удаление строки в таблицах                                                                                                    |  |  |
| Up, Down, Left, Right                                  | Перемещение указателя (курсор) вверх, вниз, влево и                                                                                                    |  |  |
| $(\uparrow,\downarrow,\leftarrow,\rightarrow)$         | вправо.                                                                                                    |  |  |
| Escape                                                 | Закрытие всплывающих списков и диалоговых окон с отменой сделанных изменений                                                                                                    |  |  |
| Ctrl + A                                               | Выделение всех строк в таблице (гриде)                                                                                                    |  |  |
| <b>Shift</b> + <b>Up/Down</b> $(\uparrow, \downarrow)$ | Выделение произвольного количества строк                                                                                                    |  |  |
| Ctrl + левая кнопка мыши                               | Выделение отдельных строк                                                                                                    |  |  |
| Shift + левая кнопка мыши                              | зая кнопка мыши Выделение группы строк в таблице (гриде). Удержива клавишу Shift и не отпуская ее, щелкните мышкой сначал на первую, затем на последнюю строку, которые должн попасть в выделение. Необходимая группа строк буде выделена. |  |  |

## 3. Запуск и завершение работы в системе

#### 3.1. Запуск и авторизация в системе

Для запуска программы Пользователю необходимо загрузить браузер Google Chrome.

Затем необходимо указать адрес сервера приложения http://

На экране откроется страница входа в систему (Рисунок 1).

| ] | INTELLE<br>intelligence & experie | nce |
|---|-----------------------------------|-----|
|   | Авторизация                       | RU  |
|   | Пользователь                      | ]   |
|   | Пароль                            |     |
|   | Войти                             | I   |

Рисунок 1 Вход в систему

В полях «Пользователь» и «Пароль» необходимо указать логин, пароль и нажать кнопку войти

Работа в ситеме может осуществляться разных языках (Рисунок 2).

| INTELLEX |             |                              |  |  |
|----------|-------------|------------------------------|--|--|
|          | Авторизация | RU                           |  |  |
|          | admin       | RU / Русский<br>EN / English |  |  |
|          | •           | ø                            |  |  |
|          | Забыли      | пароль?                      |  |  |
|          | Войти       |                              |  |  |
|          |             |                              |  |  |

Рисунок 2 Смена языка интерфейса

Если данные были введены корректно, то после входа в систему откроется главная страница с доступными режимами. (Рисунок 3).

|                                         |                             |                                 | RU                                | администратор<br>Система |
|-----------------------------------------|-----------------------------|---------------------------------|-----------------------------------|--------------------------|
| Приск                                   |                             |                                 | Все группы 🕶                      |                          |
| цій і і і і і і і і і і і і і і і і і і | <b>б</b> изайнер БД         | Сизайнер встроенных<br>аналитик | <b>ГГГ</b><br>Дизайнер документов |                          |
| <b>Дизайнер справочников</b>            | <b>П</b> роизвольные отчеты | <b>Д</b><br>Администрирование   | Аудит пользователей               |                          |
|                                         | Системнь                    | <b>З</b><br>ій журнал           |                                   |                          |

Рисунок 3 Главная страница системы

Количество отображаемых режимов зависит от наличия прав доступа к ним. Доступ к режимам осуществляется через выставление прав каждому пользователю.

# 3.2. Сведения о системе

Информацию о системе можно узнать, нажав в правом верхнем углу главной страницы

на иконку и далее выбрать в выпадающем списке «О системе». Откроется диалоговое окно с указанием номера версии системы, даты установки версии, номером версии XM-ITM и датой сборки (Рисунок 4).

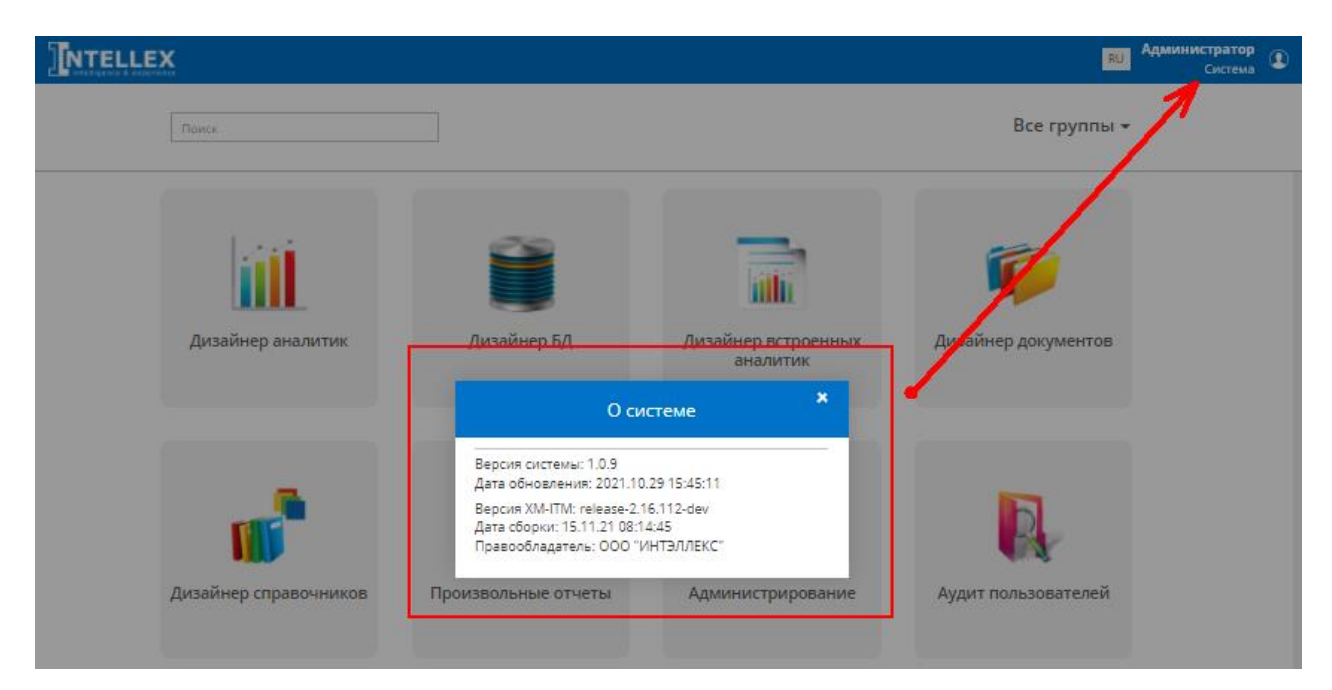

Рисунок 4 Сведения о системе

### 3.3. Смена пароля для входа в систему

Изменение пароля осуществляется по желанию пользователя, а также после завершения периода действия, который устанавливается администратором системы.

Чтобы изменить пароль для входа в систему, необходимо открыть главную страницу и

в правом верхнем углу нажать на иконку 🔍 и далее «Изменить пароль» (Рисунок 5).

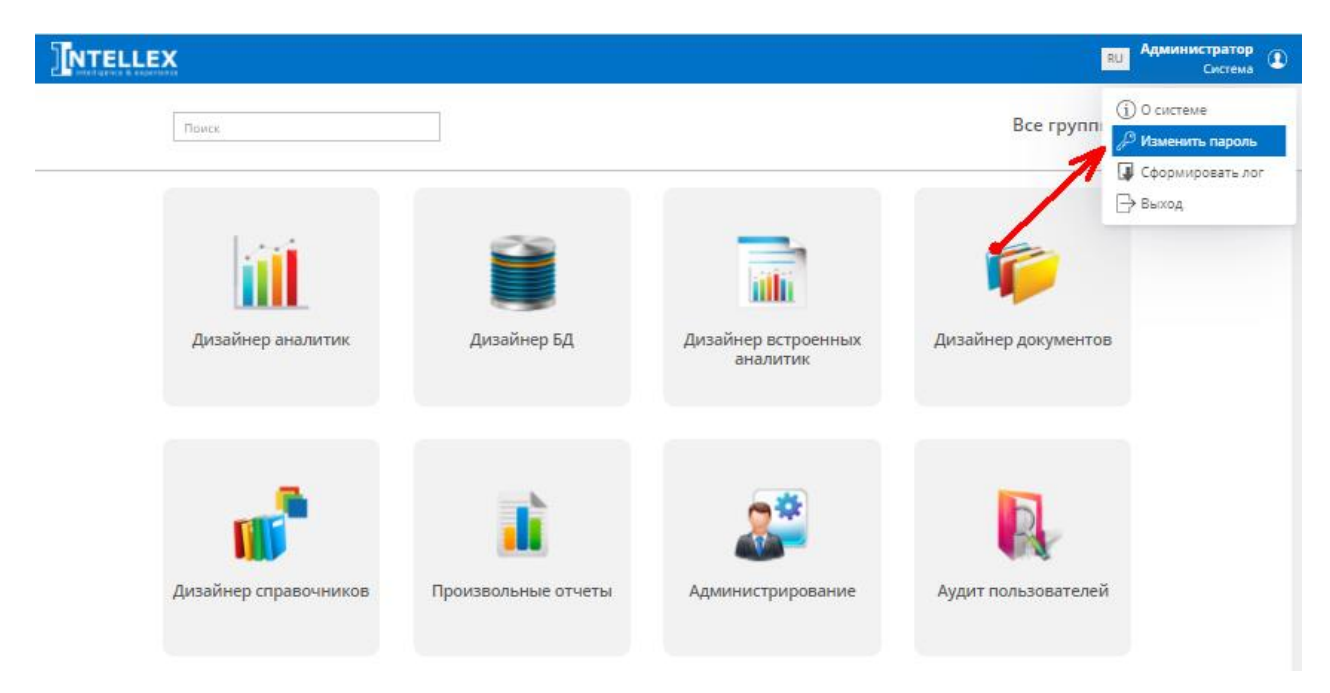

Рисунок 5 Смена пароля

Откроется диалоговое окно с формой смены пароля, в которой необходимо ввести текущий пароль, дважды новый пароль и нажать на кнопку «Сменить пароль». Аналогичная форма смены пароля, откроется при завершении периода его действия, после ввода логина на главной странице системы.

| 1  | 76   |
|----|------|
| 15 | VDZ. |
| 1  |      |

Для отображения введенных данных в строке необходимо нажать на иконку (Рисунок **6**).

| Форма смены паро       | ля ×          |
|------------------------|---------------|
| 122                    | Ø             |
| Новый пароль           | Ø             |
| Повторите новый пароль | Ø             |
| c                      | менить пароль |

Рисунок 6 Форма смены пароля

### 3.4. Завершение работы в системе

Завершение работы системы осуществляется нажатием на иконку плавной страницы и далее «Выход» (Рисунок 7).

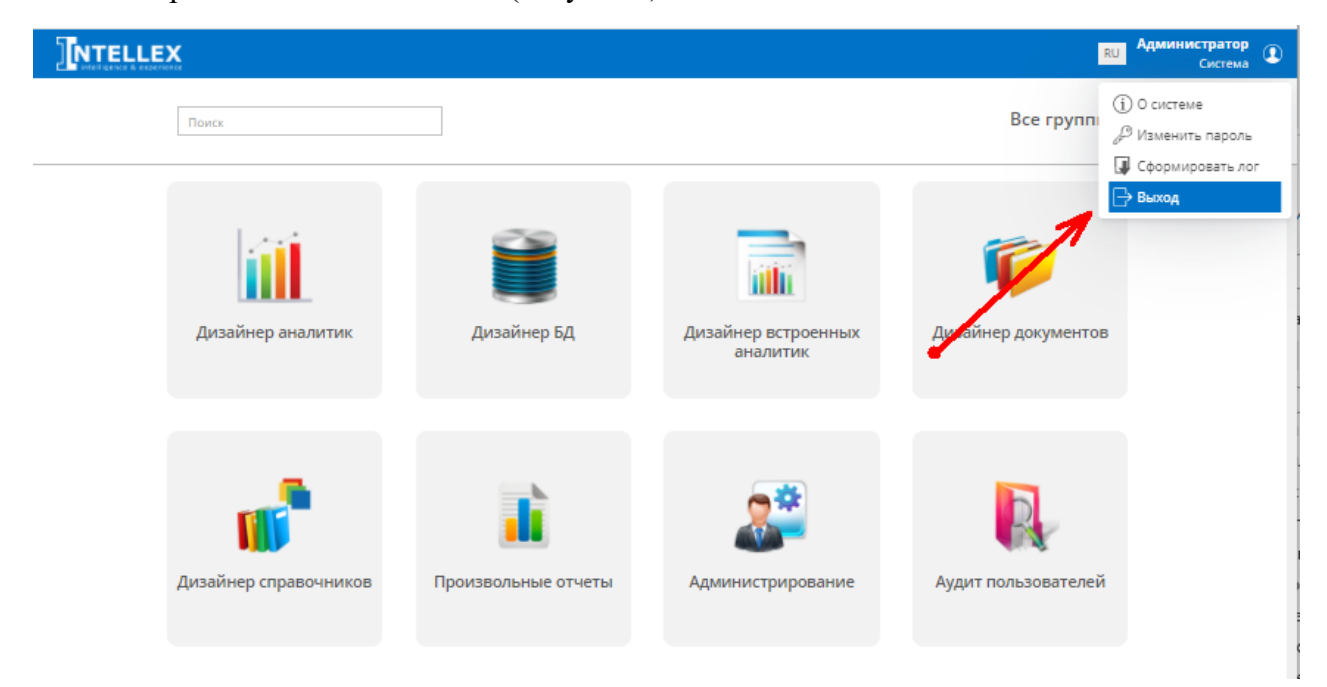

Рисунок 7 Выход из системы

Система покажет предупреждающие сообщение о согласии пользователя осуществить выход из системы (Рисунок 8).

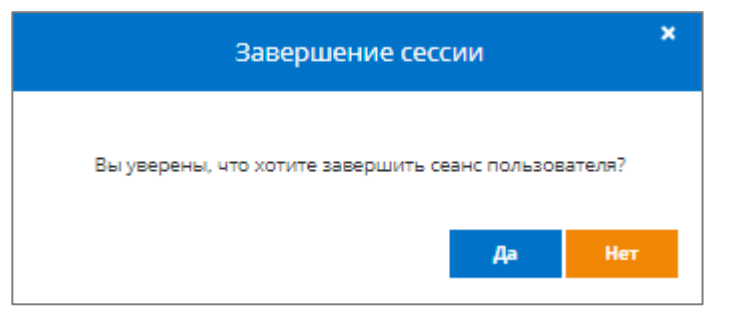

Рисунок 8 Подтверждение завершения сессии пользователя

# 4. Схема навигации пользовательского интерфейса

Режимы реализованы в составе групп и каждый имеет набор соответствующих функций. Режим может содержать следующие функциональные возможности:

- создание новых документов;
- отбор документов по заданным параметрам;
- отображение указанных данных найденных документов;
- открытие найденных документов;
- редактирование найденных документов;
- построение произвольных отчетов;
- отображение отчетных данных;
- загрузка внешних файлов.

# 4.1. Отображение и выбор режима

На главной странице системы отображены доступные режимы, в которые можно перейти, нажав на иконку соответствующего режима. После открытия выбранного режима будет отображен интерфейс, с соответствующими функциональными возможностями.

Для отображения на главной странице определенной группы режимов необходимо навести курсор мыши на иконку «Все группы» и выбрать её из выпадающего списка (Рисунок 9).

| INTELLEX                   |                             |                                 | RU Администратор<br>Система                                                                          |
|----------------------------|-----------------------------|---------------------------------|----------------------------------------------------------------------------------------------------|
| Поиск<br>Дизайнер аналитик | <b>Дизайнер БД</b>          | Дизайнер встроенных<br>аналитик | Все группы -<br>Все группы<br>Администрирование<br>Аналитика<br>Разработчикам<br>Дизайнер документов |
| ф<br>Дизайнер справочников | <b>П</b> роизвольные отчеты | <b>Держение</b>                 | Аудит пользователей                                                                                  |

Рисунок 9 Выбор группы режимов

Также выбрать необходимый режим можно путем ввода наименования в поле поиска, которое находится на главной странице в верхнем левом углу. После ввода наименования будет отображен искомый режим (Рисунок 10).

| Дизайнер                 |                         | Используется зна                   | Используется значение из строки поиска |  |  |
|--------------------------|-------------------------|------------------------------------|----------------------------------------|--|--|
| <br>Дизайнер<br>аналитик | <b>Е</b><br>Дизайнер БД | Дизайнер<br>встроенных<br>аналитик | <b>Г</b><br>Дизайнер<br>документов     |  |  |

Рисунок 10 Поиск режима

Для отображения главной страницы со всеми доступными режимами необходимо в выпадающем списке выбрать «Все группы».

Чтобы открыть необходимо нажать на него левой кнопкой мыши.

После открытия режима отобразится список доступных режимов.

Для возврата на главную страницу с доступными режимами необходимо нажать на

иконку 🗰 в верхнем левом углу (Рисунок 11).

14

|                                       | → Дизайнер аналитик |                | RU Администратор<br>Система |
|---------------------------------------|---------------------|----------------|-----------------------------|
| Аналжические режимы                   | Q Поиск X           |                |                             |
|                                       |                     | Развернуть все | Свернуть все                |
| Имя                                   |                     | ID             |                             |
| <ul> <li>Администрирование</li> </ul> |                     |                |                             |
| Администрирование                     |                     | 15196          |                             |
| Аудит пользователей                   |                     | 783691         |                             |
| Журнал рабочего места                 |                     | 2021           |                             |
| Системный журнал                      |                     | 2501           |                             |
|                                       |                     |                |                             |
|                                       |                     |                |                             |
|                                       |                     |                |                             |
|                                       |                     |                |                             |

Рисунок 11 Возврат на главную страницу системы

## 4.2. Создание и поиск документа

Чтобы создать документ в выбранном режиме, необходимо нажать на кнопку «Создать документ» (Рисунок 12) откроется диалоговое окно с набором полей, соответствующими каждому из режимов.

Для поиска ранее созданного документа в выбранном режиме необходимо нажать на кнопку «Найти документ», после чего откроется диалоговое окно для ввода параметров поиска, соответствующих каждому из режимов.

|                | Создать документ | Найти документ |          |            |
|----------------|------------------|----------------|----------|------------|
|                | Создати          | ь список       |          |            |
| Наименование   |                  | Изменён        | Выполнен | Количество |
| Новый список 1 |                  |                |          |            |
| Новый список 1 |                  |                |          |            |
| Новый список 2 |                  |                |          |            |

Рисунок 12 Создание и поиск документа

Для поиска ранее созданного документа в выбранном режиме необходимо нажать на кнопку «Найти документ» (Рисунок 12), после чего откроется диалоговое окно для ввода параметров поиска, соответствующих каждому из режимов (Рисунок 13).

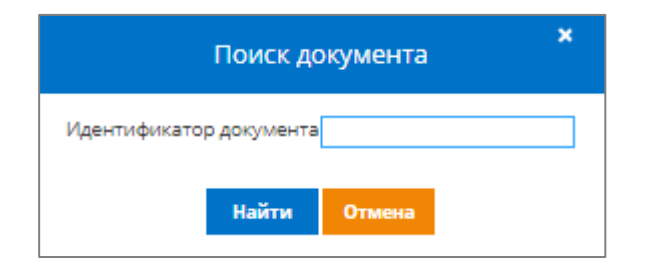

Рисунок 13 Поиск по параметрам документа

#### 4.3. Построение списка документов

Для построения списка документов по заданным параметрам необходимо нажать на кнопку «Создать список» в выбранном режиме (Рисунок 12).

После нажатия на кнопку «Создать список» откроется диалоговое окно с блоками для создания списка (Рисунок 14).

| Новый список 2            |                                     |              |  |  |
|---------------------------|-------------------------------------|--------------|--|--|
| Поля                      | Колонки таблицы                     | Ограничения  |  |  |
| Поиск                     |                                     |              |  |  |
| 🗌 Уникальный ИД документа |                                     |              |  |  |
| • Состояние               |                                     |              |  |  |
| 🗌 Дата создания           |                                     |              |  |  |
| 🗌 ИД ОСНОВНАЯ ТАБЛИЦА 1   |                                     |              |  |  |
| 🔲 Число                   |                                     |              |  |  |
| 🔲 Дата                    |                                     |              |  |  |
| 🔲 Дата и время            |                                     |              |  |  |
| Время                     |                                     |              |  |  |
| 🔲 Строка                  |                                     |              |  |  |
| П Логический              |                                     |              |  |  |
| Выбор из справочника      |                                     |              |  |  |
| Поддокумент               |                                     |              |  |  |
| Скрытие таблицы           |                                     |              |  |  |
|                           |                                     |              |  |  |
|                           |                                     |              |  |  |
|                           |                                     |              |  |  |
|                           | Группировка                         |              |  |  |
|                           |                                     |              |  |  |
|                           |                                     |              |  |  |
|                           |                                     |              |  |  |
|                           |                                     | Добавить ИЛИ |  |  |
|                           | Загрузить из файла Сохранить в файл | Выполнить    |  |  |

Рисунок 14 Создание списка

Для определения условий построения списка необходимо наполнить блоки параметрами документа из блока «Поля».

#### 4.3.2 Блок «Колонки таблицы»

Чтобы наполнить блок «Колонки таблицы» его необходимо выделить, нажав на него левой кнопкой мыши. Выбранный блок будет выделен синей рамкой. Далее выбрать необходимые поля в колонке слева, поставив флажок *С.*. Выбранные поля автоматически отобразятся в блоке «Колонки таблиц» (Рисунок 15).

|         | Новый спис                                                                                                    | сок             |
|---------|----------------------------------------------------------------------------------------------------|-----------------|
| Поля    | Колонки таблицы                                                                                                  | Ограничения     |
| Поиск Q | Уникальный ИД документа ×<br>Наименование состояния ×<br>Дата ×<br>Время ×<br>Число ×<br>ИД ОСНОВНАЯ ТАБЛИЦА 1 × |                 |
|         | Группировка                                                                                                    |                 |
|         |                                                                                                    | 865 march 14714 |
|         | Загрузить из файла Сохранить в файл                                                                              | Выполнить       |

Рисунок 15 Блок «Колонки таблицы»

Для редактирования последовательности выбранных полей необходимо нажать левой кнопкой мыши на перемещаемое поле и удерживать ее при перемещении (Рисунок 16).

|                                                                                                    | Новый спи                                                                                                    | сок Х        |
|----------------------------------------------------------------------------------------------------|----------------------------------------------------------------------------------------------------|--------------|
| Поля                                                                                                    | Колонки таблицы                                                                                                  | Ограничения  |
| Поисс         Q           У Уникальный ИД документа            - Состояние            - Флага создания            - И на соснание            - И на соснание            - И на соснание            - И на соснание            - И на соснание            - Дата            - Дата            - Дата            - Дата            - Дата            - Дата            - Дата            - Дата            - Дата            - Дата            - Патический            - Подокумент            - Скрытие таблицы | Уникальный ИД документа ×<br>Накменование состояния ×<br>Дата ×<br>Число ×<br>Время ×<br>ИД ОСНОВНИЯ ТАБЛИЦА 1 × |              |
|                                                                                                    | Группировка                                                                                                    |              |
|                                                                                                    |                                                                                                    | Добавить ИЛИ |
|                                                                                                    | Загрузить из файла Сохранить в файл                                                                              | Выполнить    |

Рисунок 16 Редактирование позиции полей

Чтобы удалить выбранное поле необходимо нажать на знак 🔛 напротив него.

# 4.3.3 Блок «Группировка»

Построение списка возможно с применением группировок по заданным параметрам. Действия по добавлению, редактированию и удалению параметров аналогичны действиям для блока «Колонки таблицы».

Группировка возможна по нескольким параметрам. Уровни группировки определяются согласно порядку выбранных полей при построении списка (Рисунок 17).

|                                                                                                    | сок                                                                                   |                           |
|----------------------------------------------------------------------------------------------------|---------------------------------------------------------------------------------------|---------------------------|
| Поля                                                                                                    | Колонки таблицы                                                                       | Ограничения               |
| Поиск                                                                                                    | Уникальный ИД документа 🛛 🗙                                                           |                           |
| <ul> <li>Уникальный ИД документа</li> <li>Состояние</li> <li>Дага создания</li> <li>ИД ОСНОВНАЯ ТАБЛИЦА 1</li> <li>Число</li> <li>Дага и время</li> <li>Дага и время</li> <li>Время</li> <li>Сгрока</li> <li>Логический</li> <li>Выбор из справочника</li> <li>Поддокумент</li> <li>Скрытие таблицы</li> </ul> | Наименовалиие состояния<br>Дата Х<br>Время Х<br>Число Х<br>ИД ОСНОВНАЯ ТАБЛИЦА 1      |                           |
|                                                                                                    | Группировка 1 времн × 2 Наименование состолниля × Загрузить из файла Сохранить в файл | Добаемть ИЛИ<br>Выполнить |

Рисунок 17 Блок «Группировка»

Группировка отображается в построенном списке слева согласно выбранным параметрам и с указание количества документов в каждой группе (Рисунок 18).

| III INTELLEX       |            | → Новый                 | документ               |            |         |             | RU | Администратор<br>Система |     |
|--------------------|------------|-------------------------|------------------------|------------|---------|-------------|----|--------------------------|-----|
| 🗢 Новый список 🗢 🗢 | Θ 🖶        | 9                       |                        | Q          | Изме    | нить список |    | Создать докуме           | ент |
| Группировка        | Уникальны  | • ИД ОСНОВНАЯ ТАБЛИЦА 1 | Наименование состояния | Дата       | Число   |             |    |                          |     |
|                    | 10 030     | 10030                   | Закрыт                 | 09.07.2021 | 123 456 |             |    |                          |     |
| Поиск              | 🗲 Строк: 1 |                         |                        |            | 123 456 |             |    |                          |     |
| Bce (5)            |            |                         |                        |            |         |             |    |                          |     |
| Пустые (1)         |            |                         |                        |            |         |             |    |                          |     |
| a 9:09 (1)         |            |                         |                        |            |         |             |    |                          |     |
| Закрыт (1)         |            |                         |                        |            |         |             |    |                          |     |
| a 10.00 (2)        |            |                         |                        |            |         |             |    |                          |     |
| Закрыт (2)         |            |                         |                        |            |         |             |    |                          |     |
| <b>4</b> 13:00 (1) |            |                         |                        |            |         |             |    |                          |     |
| Закрыг (1)         |            |                         |                        |            |         |             |    |                          |     |
|                    |            |                         |                        |            |         |             |    |                          |     |
|                    |            |                         |                        |            |         |             |    |                          |     |

Рисунок 18 Отображение сформированного списка

Нажав на необходимую группу, в списке отобразятся соответствующие документы с отображением их количества (Рисунок 19).

|                                | → Новый                           | і документ         |   |                 | RU Администратор<br>Система |
|--------------------------------|-----------------------------------|--------------------|---|-----------------|-----------------------------|
| 😋 Новый список 🗢               | ⊖ 🖶 🗎                             |                    | Q | Изменить список | Создать документ            |
| Группировка                    | Уникальны • ИД ОСНОВНАЯ ТАБЛИЦА 1 | Дата Число         |   |                 | Ó                           |
|                                | 10 031 10031                      | 13.07.2021 123 456 |   |                 |                             |
| Поиск                          | 10 032 10032                      | 14.07.2021 789     |   |                 |                             |
| Bce (5)                        | Строк: 2                          | 124 245            |   |                 |                             |
| <ul> <li>Пустые (1)</li> </ul> | 7                                 |                    |   |                 |                             |
| a 9:09 (1)                     |                                   |                    |   |                 |                             |
| Закрыг (1)                     |                                   |                    |   |                 |                             |
| 10:00 (2)                      |                                   |                    |   |                 |                             |
| Закрыт (2)                     |                                   |                    |   |                 |                             |
| 13:00 (1)                      |                                   |                    |   |                 |                             |
| Закрыг (1)                     |                                   |                    |   |                 |                             |
|                                |                                   |                    |   |                 |                             |
|                                |                                   |                    |   |                 |                             |

Рисунок 19 Отображение количества документов в списке

# 4.3.4 Блок «Ограничения»

Действия по добавлению и удалению параметров аналогичны действиям для блока «Колонки таблицы» и «Группировка».

После добавления параметра в блок «Ограничения» необходимо установить условия их ограничения.

|  | Таблица 2 П | Іараметры | ограничений | для построения | списка |
|--|-------------|-----------|-------------|----------------|--------|
|--|-------------|-----------|-------------|----------------|--------|

| Тип поля | Условие<br>ограничения | Значение для<br>условия | Дополнение  |
|----------|------------------------|-------------------------|-------------|
|          | Пусто                  | Отсутствует             | Отсутствует |
| Дата     | Не пусто               | Отсутствует             | Отсутствует |
|          | Равно                  | Значение                | Выбор даты  |
|          |                        | Относительно дня        | 1 **        |

| Тип поля | Условие<br>ограничения | Значение для<br>условия | Дополнение                                                                       |
|----------|------------------------|-------------------------|----------------------------------------------------------------------------------|
|          |                        | Относительно<br>месяца  |                                                                                  |
|          |                        | Объект-параметр         | Выбор параметра<br>относительно которого<br>необходимо установить<br>ограничение |
|          |                        | Значение                |                                                                                  |
|          |                        | Относительно дня        | Выбор даты                                                                       |
|          |                        | Относительно            |                                                                                  |
|          | Не равно               | месяца                  |                                                                                  |
|          |                        | Объект-параметр         | Выбор параметра<br>относительно которого<br>необходимо установить<br>ограничение |
|          |                        | Значение                |                                                                                  |
|          | Больше                 | Относительно дня        | Выбор даты                                                                       |
|          |                        | Относительно<br>месяца  |                                                                                  |
|          |                        | Значение                |                                                                                  |
|          | Меньше                 | Относительно дня        | Выбор даты                                                                       |
|          |                        | Относительно<br>месяца  |                                                                                  |
|          |                        | Значение                |                                                                                  |
|          | Больше или равно       | Относительно дня        | Выбор даты                                                                       |
|          |                        | Относительно<br>месяца  |                                                                                  |
|          |                        | Значение                |                                                                                  |
|          | Меньше или равно       | Относительно дня        | Выбор даты                                                                       |
|          | <b>^</b>               | Относительно<br>месяца  |                                                                                  |
|          |                        | Значение                | Выбор параметра                                                                  |
|          | Находится между        | Относительно дня        | относительно которого                                                            |
|          |                        | Относительно<br>месяца  | неооходимо установить ограничение                                                |

| Тип поля | Условие<br>ограничения | Значение для<br>условия | Дополнение                                                                                                    |
|----------|------------------------|-------------------------|----------------------------------------------------------------------------------------------------|
|          | Пусто                  | Отсутствует             | Отсутствует                                                                                                    |
|          | Не пусто               | Отсутствует             | Отсутствует                                                                                                    |
|          |                        | Значение                | Строка поиска значения                                                                                                    |
|          | Равно                  | Объект-параметр         | Выбор параметра<br>относительно которого<br>необходимо установить<br>ограничение                                                                |
|          |                        | Значение                | Строка поиска значения                                                                                                    |
| Текст    | Не равно               | Объект-параметр         | Выбор параметра<br>относительно которого<br>необходимо установить<br>ограничение                                                                |
|          | Входит в список        | Значение                | Выбор из списка значений.<br>Доступен выбор нескольких<br>списков значений<br>Входит в список – ×<br><u>Значение</u> – Э<br><u>Значение</u> – Э |
|          | Не входит в список     | Значение                | Выбор из списка значений.<br>Доступен выбор нескольких<br>списков значений<br>Входит в список - ×<br>Значение - •                               |
|          | Пусто                  | Отсутствует             | Отсутствует                                                                                                    |
| Число    | Не пусто               | Отсутствует             | Отсутствует                                                                                                    |
|          |                        | Значение                | Строка поиска значения                                                                                                    |
|          | Равно                  | Объект-параметр         | Выбор параметра<br>относительно которого<br>необходимо установить<br>ограничение                                                                |
|          |                        | Значение                | Строка поиска значения                                                                                                    |
|          | Не равно               | Объект-параметр         | Выбор параметра<br>относительно которого                                                                                                    |

| Тип поля | Условие<br>ограничения | Значение для<br>условия | Дополнение                                                                                                    |  |
|----------|------------------------|-------------------------|----------------------------------------------------------------------------------------------------|--|
|          |                        |                         | необходимо установить<br>ограничение                                                                                                  |  |
|          | Включает в себя        |                         |                                                                                                    |  |
|          | Начинается с           | Значение                | Строка поиска значения                                                                                                    |  |
|          | Заканчивается на       |                         |                                                                                                    |  |
|          | Входит в список        | Значение                | Выбор из списка значений.<br>Доступен выбор нескольких<br>списков значений                                                            |  |
|          | Не входит в список     |                         | Входит в список         ~         ×           Значение         ~         •         •           Значение         ~         •         • |  |

#### 4.3.5 Операции со списком документов

После наполнения блоков необходимо нажать кнопку . В интерфейсе построенного списка доступны следующие операции:

- Назад
- Переименование списка;
- Действия с данными в списке скопировать, выделить всё, экспортировать всё, экспортировать выделенное;
- Обновление данных списка;
- Поиск данных;
- Изменение параметров построения списка;
- Создание документа.

Список с выбранными параметрами можно сохранить в формате «json», нажав кнопку «Сохранить в файл», а также загрузить ранее сохраненный, нажав кнопку «Загрузить из файла» (Рисунок 20).

|                    | → Новый докум                                                                                                    | ент |                 | RU Администратор<br>Система € |
|--------------------|----------------------------------------------------------------------------------------------------|-----|-----------------|-------------------------------|
| 🗢 Новый список 🗢 😔 | e 🖶 🚇                                                                                                    | Q   | Изменить список | Создать документ              |
| Поля               | Колонки таблицы                                                                                                  |     | Ограничения     | × .                           |
| Гоиск.             | Уникальный ИД документа Х<br>Наименование состолния Х<br>Дата Х<br>Время Х<br>Число Х<br>ИД ОСНОВНАЯ ТАБЛИЦА 1 Х |     |                 |                               |
|                    | Группировка                                                                                                    |     |                 |                               |
|                    | Время ×<br>Наименование состояния ×                                                                              |     |                 |                               |
|                    | Загрузить из файла Сохранить в файл                                                                              |     |                 | Лобенить ИЛИ<br>Выполнить     |

Рисунок 20 Действия со списком

Списки, построенные пользователем, автоматически сохраняются после нажатия кнопки «Выполнить» и доступны на основной странице режима (Рисунок 21).

| INTELLEX       | -                | <ul> <li>Новый документ</li> </ul> |                  | RU               | Администратор<br>Система |
|----------------|------------------|------------------------------------|------------------|------------------|--------------------------|
|                | Создать документ |                                    | Найти документ   | l                |                          |
|                | c                | оздать список                      |                  |                  |                          |
|                | Наименование     |                                    | Изменён          | Выполнен         | Количество               |
| Новый список   |                  |                                    | 01.12.2021 12:14 | 01.12.2021 12:14 | 1                        |
| Новый список 1 |                  |                                    | 26.11.2021 14:56 | 01.12.2021 12:11 | 7                        |

Рисунок 21 Отображение созданных списков

А также на основной странице режима доступны следующие действия над сохраненными списками (Рисунок 22):

- изменить
- переименовать;
- скопировать;
- сохранить в файл;
- удалить
- группа.

|                | → Новый документ |             |          |                  |                  | RU Администратор<br>Система |
|----------------|------------------|-------------|----------|------------------|------------------|-----------------------------|
|                | Создать документ |             |          | Найти документ   |                  |                             |
|                |                  | Создать спи | сок      |                  |                  |                             |
|                | Наименование     |             |          | Изменён          | Выполнен         | Количество                  |
| Новый список   |                  |             | ÷        | 01.12.2021 12:14 | 01.12.2021 12:14 | 1                           |
| Новый список 1 |                  | 😰 Изменить  |          | 26.11.2021 14:56 | 01.12.2021 12:11 | 7                           |
|                |                  | 📺 Переимен  | ювать    | `\               |                  |                             |
|                |                  | 🗐 Скопиров  | ать      | <b>N</b>         |                  |                             |
|                |                  | Сохранит    | ь в файл |                  |                  |                             |
|                |                  | 前 Удалить   |          |                  |                  |                             |
|                |                  | 🗁 Группа    |          |                  |                  |                             |
|                |                  |             |          | 1                |                  |                             |
|                |                  |             |          |                  |                  |                             |
|                |                  |             |          |                  |                  |                             |

Рисунок 22 Действия над сохраненными списками

# 4.3.6 Группировка списков документов

Для группировки созданных списков документов необходимо их выделить. Выделить возможно сочетанием клавиш Ctr + левая кнопка мыши (2.2 Основные принципы ввода

информации и данных) и далее нажать на Для создания группы (Рисунок 23)

|                |                  | Новый документ |                  | RU               | Администратор<br>Система | ٩ |
|----------------|------------------|----------------|------------------|------------------|--------------------------|---|
|                | Создать документ |                | Найти документ   |                  |                          |   |
|                | C                | оздать список  |                  |                  |                          |   |
|                | Таименование     |                | Изменён          | Выполнен         | Количество               |   |
| Новый список   |                  |                | 01.12.2021 12:14 | 01.12.2021 12:18 |                          |   |
| Новый список 1 |                  |                |                  |                  |                          |   |
|                |                  |                |                  |                  |                          |   |

Рисунок 23 Создание группы списков

После нажатия откроется диалоговое окно для ввода наименования группы, а также с блоком где отобразятся существующие группы списков. Далее необходимо нажать на кнопку «Создать» или «Отмена» для закрытия диалогового окна без изменений (Рисунок 24).

|              | → Нов                       | зый документ              |   | RL       | Администратор<br>Система |
|--------------|-----------------------------|---------------------------|---|----------|--------------------------|
|              | Создать документ            | Найти докумен             | п |          |                          |
|              | Введите на                  | именование группы         | × |          |                          |
| Наимен       | ование Введите новую группу |                           |   | Выполнен | Количество               |
| Новый список | Новая группа                |                           | × |          | 2                        |
|              | Или выберите                |                           |   |          |                          |
|              |                             | Нет данных<br>Создать Отм |   |          |                          |

Рисунок 24 Создание группы списков

После создания группа отобразится на главной странице режима (Рисунок 25).

| Создать документ Найти документ<br>Создать список Создать список<br>Наименование Изменён Выполнен Количест<br>• Новая группа |  |
|----------------------------------------------------------------------------------------------------|--|
| Создать список Г<br>Наименование Изменён Выполнен Количест<br>• Новая группа                                                 |  |
| <ul> <li>Наименование</li> <li>Изменен</li> <li>Выполнен</li> <li>Количест</li> <li>Новая группа</li> </ul>                  |  |
|                                                                                                    |  |
| Новый список 01.12.2021 12:14 01.12.2021 12:18 2                                                                             |  |
| Новый список 1 26.11.2021 14:56 01.12.2021 12:11 7                                                                           |  |

Рисунок 25 Отображение созданной группы списков

#### 4.5. Построение произвольного отчета

Произвольный отчет строится по принципу матричной формы, который позволяет разместить данные в виде таблице.

По строкам и столбцам располагаются выбранные поля в секциях «Шапка отчета» и «Левая часть отчета», а в ячейках – величины, соответствующие выбранным полям в секции «Данные отчета»<sup>1</sup>.

1. Осуществите вход в систему и откройте режим "Произвольные отчеты".

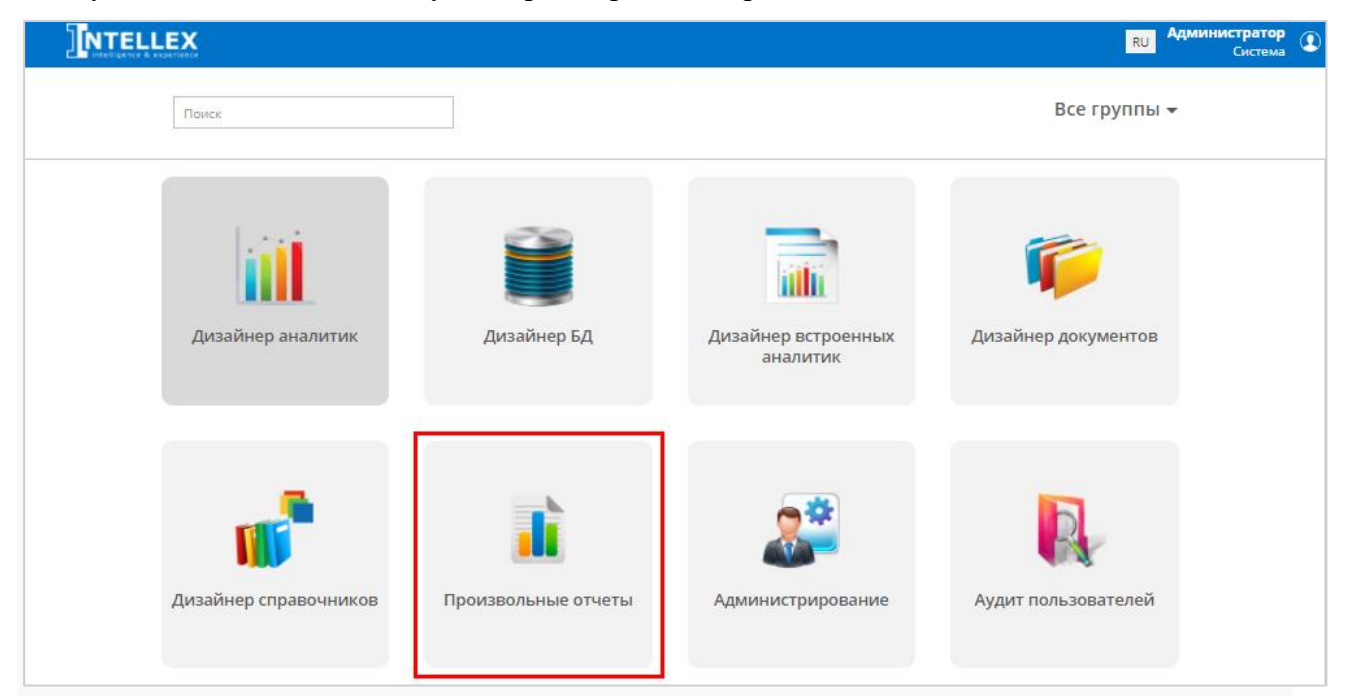

Рисунок 26 Режим Произвольные отчеты

2. В списке режимов для построения отчетов отображается "Новый документ". Выделите режим и нажмите на кнопку "Создать отчет".

|                             | → Произвольные отчеты |  |                    | RU            | Администратор<br>Система | ٩          |   |
|-----------------------------|-----------------------|--|--------------------|---------------|--------------------------|------------|---|
|                             | Создать отчет         |  | Создать инфопанель |               |                          |            |   |
| Отчеты Информационные панел | и Расписание          |  |                    | АДМИНИСТРАТОР |                          | ٩          | L |
|                             | Наименование          |  | Изменён            | Выполнен      |                          | Количество |   |
| Новый документ 📕            |                       |  |                    |               |                          |            |   |
|                             |                       |  |                    |               |                          |            |   |

Рисунок 27 Создание отчета

- 3. Откроется окно создания отчета, состоящее из следующих блоков:
  - Поля;

<sup>&</sup>lt;sup>1</sup> \*Для возможности построения отчета по данным документа требуется его настройка разработчиком в Дизайнере документов.

- Способ отображения;
- - Шапка отчета;
- - Левая часть отчета;
- - Данные отчета;
- - Параметры;
- - Ограничения;
- - Панель кнопок.

|                                                      |   | → Hp                         | ООИЗВОЛЬНЫЕ ОТЧЕТЫ                     | R                                 | U Система         |
|------------------------------------------------------|---|------------------------------|----------------------------------------|-----------------------------------|-------------------|
|                                                      |   |                              | Новый отчет 1                          |                                   |                   |
| Поля                                                 |   | Способ отображения           | Шапка отчета                           | Парамет                           | ры                |
| Поиск                                                | Q | Таблица 👻                    |                                        | Дата                              |                   |
| 🗌 Уникальный ИД документа                            |   |                              |                                        | 30.11.2021 🗮 🛓                    | начение           |
| <ul> <li>Состояние</li> <li>Лата создания</li> </ul> |   |                              |                                        | 30.11.2021                        |                   |
| ид основная таблица 1                                |   |                              |                                        |                                   |                   |
| Дата                                                 |   |                              |                                        |                                   |                   |
| Строка                                               |   |                              |                                        |                                   |                   |
| Плогический                                          |   |                              |                                        |                                   |                   |
| <ul> <li>Поддокумент</li> </ul>                      |   |                              | B                                      | 0                                 |                   |
| Скрытие таблицы                                      |   | Левая часть отчета           | Данные отчета                          | Ограниче                          | ния               |
|                                                      |   |                              |                                        |                                   |                   |
|                                                      |   |                              |                                        |                                   |                   |
|                                                      |   |                              |                                        |                                   |                   |
|                                                      |   |                              |                                        |                                   |                   |
|                                                      |   |                              |                                        |                                   |                   |
|                                                      |   |                              |                                        |                                   |                   |
|                                                      |   |                              |                                        |                                   | Добавить ИЛ       |
|                                                      |   |                              |                                        |                                   |                   |
|                                                      |   | 😰 Загрузить из файла Сохрани | ть в файл 🛛 Функции(-, %, /) Формула 💆 | Проверять объекты на совместимост | ть                |
|                                                      |   |                              |                                        | с                                 | охранить Выполнит |

Рисунок 28 Блоки отчета

- 4. В блоке "Поля" нажмите поочередно на поля:
- ИД ОСНОВНАЯ ТАБЛИЦА 1;
- Дата создания;
- Дата;
- Строка.

Поля будут добавлены в выбранный блок.

|                                                                                                    | → Nj                                                                                                    | ооизвольные отчеты                   | RU Администратор<br>Система                                       | 2 |
|----------------------------------------------------------------------------------------------------|----------------------------------------------------------------------------------------------------|--------------------------------------|-------------------------------------------------------------------|---|
|                                                                                                    |                                                                                                    | Новый отчет 1                        | \$                                                                | ¢ |
| Поля                                                                                                    | Способ отображения                                                                                                    | Шапка отчета                         | Параметры                                                         |   |
| Поиск<br>Уникальный ИД документа<br>Состояние<br>Дата создания<br>ИД ОСНОВНАЯ ТАБЛИЦА 1<br>Дата<br>Дата и время<br>Строка<br>Логический<br>Выбор из справочника | Q<br>Таблица →                                                                                                    |                                      | Дата<br>30.11.2021 ≝ <u>Значение</u> <del>–</del><br>30.11.2021 ≝ | • |
| <ul> <li>Поддокумент</li> <li>Скрытие таблицы</li> </ul>                                                                                                    | Левая часть отчета                                                                                                    | Данные отчета                        | Ограничения                                                       |   |
|                                                                                                    | <ul> <li>ИД ОСНОВНАЯ ТАБЛИЦА 1 Х</li> <li>Дата создания</li> <li>Дата</li> <li>Дата</li> <li>Строка</li> <li>Х</li> <li>Загрузить из файла</li> <li>Сохрани</li> </ul> | ть в файл Функции(-, %, /) Формула В | Добавить ИЛ<br>Проверять объекты на совместимость                 | N |

Рисунок 29 Левая часть отчета

Выделите курсором блок "Шапка отчета". Далее в блоке "Поля" раскройте группу полей "Состояние и нажмите в ней на "Наименование состояния". Поле будет добавлены в выбранный блок.

|                                                                                                    | → Пр                                                       | оизвольные отчеты                       | RU Администратор<br>Система ҈                                |
|----------------------------------------------------------------------------------------------------|------------------------------------------------------------|-----------------------------------------|--------------------------------------------------------------|
|                                                                                                    |                                                            | Новый отчет 1                           | ×                                                            |
| Поля                                                                                                    | Способ отображения                                         | Шапка отчета                            | Параметры                                                    |
| Поиск                                                                                                    | Таблица 👻                                                  | Наименование состояния ×                | Дата                                                         |
| <ul> <li>Уникальный ИД документа</li> <li>Состояние</li> </ul>                                                                                                    |                                                            |                                         | 30.11.2021 <b>В <u>Значение</u> -</b><br>30.11.2021 <b>В</b> |
| <ul> <li>М наименование состояния</li> <li>Дата и время</li> <li>Логический</li> <li>Выбор из справочника</li> <li>Поддокумент</li> <li>Скрытие таблицы</li> </ul> |                                                            |                                         |                                                              |
|                                                                                                    | Левая часть отчета                                         | Данные отчета                           | Ограничения                                                  |
|                                                                                                    | □ ИД ОСНОВНАЯ ТАБЛИЦА 1 ×<br>□ Дата создания ×<br>□ Дата Х |                                         |                                                              |
|                                                                                                    | Строка : Х                                                 |                                         | Reference 14014                                              |
|                                                                                                    |                                                            |                                         | Добавить ИЛИ                                                 |
|                                                                                                    | 😰 Загрузить из файла Сохранит                              | ь в файл 🛛 Функции(-, %, /) 🛛 Формула 🗹 | Проверять объекты на совместимость Сохранить Выполнить       |

Рисунок 30 Шапка отчета

Выделите курсором блок "Данные отчета". Далее в блоке "Поля" нажмите на "Число". Поле будет добавлены в выбранный блок.

|        | → Про                                                                                                    | ризвольные отчеты                       | RU Администратор<br>Система                               |
|--------|----------------------------------------------------------------------------------------------------|-----------------------------------------|-----------------------------------------------------------|
|        |                                                                                                    | Новый отчет 1                           | ×                                                         |
| Поля   | Способ отображения                                                                                                    | Шапка отчета                            | Параметры                                                 |
| Поиск  | Таблица 👻                                                                                                    | Наименование состояния Х                | Дата                                                      |
| Учисло |                                                                                                    |                                         | 30.11.2021 🗮 <u>Значение</u> 👻                            |
|        |                                                                                                    |                                         | 30.11.2021                                                |
|        | ↑ <b>ヽ</b>                                                                                                    |                                         |                                                           |
|        | Левая часть отчета                                                                                                    | Данные отчета                           | Ограничения                                               |
|        | □ ИД ОСНОВНАЯ ТАБЛИЦА 1 Х<br>□ Дата создания Х<br>□ Дата Х<br>□ Строка Х<br>Х<br>Х<br>Х<br>Х<br>Х<br>Х<br>Х<br>Х<br>Х<br>Х<br>Х<br>Х<br>Х | Число : 🗁 🗙                             |                                                           |
|        |                                                                                                    |                                         | Добавить ИЛИ                                              |
|        | 😰 Загрузить из файла Сохранитт                                                                                                    | ь в файл 🛛 Функции(-, %, /) 🛛 Формула 🗹 | Проверять объекты на совместимость<br>Сохранить Выполнить |

Рисунок 31 Данные отчета

Выделите курсором блок "Параметры". Далее у параметра "Дата" с помощью календаря измените дату начала на "01.06.2021".

|        |   | → Пр                                                                  | ризвольные отчеты            | RU Администратор<br>Система                     |
|--------|---|-----------------------------------------------------------------------|------------------------------|-------------------------------------------------|
|        |   |                                                                       | Новый отчет 1                | ×                                               |
| Поля   |   | Способ отображения                                                    | Шапка отчета                 | Параметры                                       |
| Поиск  | Q | Таблица 🕶                                                             | Пнаименование состояния X    | Дата                                            |
| 🗭 Дата |   |                                                                       |                              | 01.06.2021 — Э 🚆 <u>Значение</u> – Зо.11.2021 🗮 |
|        |   | -                                                                     |                              |                                                 |
|        |   | Левая часть отчета                                                    | Данные отчета                | Ограничения                                     |
|        |   | Левая часть отчета  И Д ОСНОВНАЯ ТАЕЛИЦА 1 Дата создания Дата Строка  | Данные отчета<br>Число :     | Ограничения                                     |
|        |   | Левая часть отчета  ИД ОСНОВНАЯ ТАБЛИЦА 1  Дата создания  Дата Строка | Данные отчета<br>Число і ѝ х | Ограничения<br>Добавить ИЛИ                     |

Рисунок 32 Параметры отчета

|        | → Про                                                            | ризвольные отчеты                   | RU Администратор<br>Система        |
|--------|------------------------------------------------------------------|-------------------------------------|------------------------------------|
|        |                                                                  | Новый отчет 1                       | ×                                  |
| Поля   | Способ отображения                                               | Шапка отчета                        | Параметры                          |
| Поиск  | Таблица 👻                                                        | Наименование состояния              | Дата                               |
| 🗹 Дата |                                                                  |                                     | 01.06.2021 🗮 <u>Значение</u> 👻     |
|        |                                                                  |                                     | 30.11.2021                         |
|        |                                                                  |                                     |                                    |
|        |                                                                  |                                     |                                    |
|        | 1 5                                                              |                                     |                                    |
|        | Левая часть отчета                                               | Данные отчета                       | Ограничения                        |
|        | <ul> <li>ИД ОСНОВНАЯ ТАБЛИЦА 1</li> <li>Дата создания</li> </ul> | Число : 🗁 🛛                         |                                    |
|        | Дата ×<br>Строка ×                                               |                                     |                                    |
|        |                                                                  |                                     |                                    |
|        |                                                                  |                                     |                                    |
|        |                                                                  |                                     | •                                  |
|        |                                                                  |                                     | Добавить ИЛИ                       |
|        | 😰 Загрузить из файла Сохранит                                    | ь в файл Функции(-, %, /) Формула 🗷 | Проверять объекты на совместимость |
|        |                                                                  |                                     | Сохранить Выполнить                |

5. Нажмите на кнопку "Выполнить".

Рисунок 33 Выполнение отчета

Отчет будет автоматически сохранен и сформирован.

|                       | → Произвольные отчеты |            |          |        |  | RU Администратор<br>Система |                |  |             |   |
|-----------------------|-----------------------|------------|----------|--------|--|-----------------------------|----------------|--|-------------|---|
| 🗢 Новый отч           | нет 1 🛛 🗢 🛛           | 9          |          |        |  | Таблица                     | Изменить отчет |  | Ограничения | 6 |
|                       |                       |            | CTOOKO   | Закрыт |  |                             |                |  |             |   |
| ид основная тавлица т | дата создания         | дата       | Строка   | Число  |  |                             |                |  |             |   |
| 10029                 | 22.11.2021 11:36:29   | 22.11.2021 | Строка   | 123    |  |                             |                |  |             |   |
| 10030                 | 22.11.2021 11:37:35   | 15.11.2021 | Строка 1 | 345    |  |                             |                |  |             |   |
| 10032                 | 30.11.2021 12:52:16   | 30.11.2021 | Строка 2 | 345    |  |                             |                |  |             |   |
| 10033                 | 30.11.2021 12:53:18   | 09.07.2021 | Строка З | 345    |  |                             |                |  |             |   |
|                       |                       |            |          | 1 158  |  |                             |                |  |             |   |
|                       |                       |            |          |        |  |                             |                |  |             |   |
|                       |                       |            |          |        |  |                             |                |  |             |   |

Рисунок 34 Отображение сформированного отчета

6. Нажмите на кнопку "Изменить отчет".

|                                     |              |          | → Прои | ольные отчеты |                | RU Администратор<br>Система | 2 |
|-------------------------------------|--------------|----------|--------|---------------|----------------|-----------------------------|---|
| 🗢 Новый отчет 1 🗢                   | 0            |          |        | Таблица       | Изменить отчет | Ограничения                 | 8 |
|                                     | Лата         | Сторка   | Закрыт |               |                |                             |   |
| ид основняя навлица т дата создания | дата         | Строка   | Число  |               |                |                             |   |
| 10029 22.11.2021 11:36:             | 9 22.11.2021 | Строка   | 123    |               |                |                             |   |
| 10030 22.11.2021 11:37:             | 15.11.2021   | Строка 1 | 345    | •             |                |                             |   |
| 10032 30.11.2021 12:52:             | 6 30.11.2021 | Строка 2 | 345    |               |                |                             |   |
| 10033 30.11.2021 12:53:             | 8 09.07.2021 | Строка З | 345    |               |                |                             |   |
|                                     |              |          | 1 158  |               |                |                             |   |
|                                     |              |          |        |               |                |                             |   |
|                                     |              |          |        |               |                |                             |   |

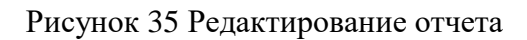

7. Выделите курсором блок "Ограничения". Далее в блоке "Поля" нажмите на "Строка". Поле будет добавлены в выбранный блок.

|                                                                                                    | → Про                                                              | ризвольные отчеты                       | RU Администратор<br>Система                                   |
|----------------------------------------------------------------------------------------------------|--------------------------------------------------------------------|-----------------------------------------|---------------------------------------------------------------|
|                                                                                                    |                                                                    | Новый отчет 1                           | ×                                                             |
| Поля                                                                                                    | Способ отображения                                                 | Шапка отчета                            | Параметры                                                     |
| Поиск Q<br>Уникальный ИД документа<br>Состояние<br>Наименование состояния<br>Дата создания<br>ИД ОСНОВНАЯ ТАБЛИЦА 1<br>Дата и время<br>Строка<br>Логический | Таблица -                                                          | Наименование состояния 🚦 🗙              | Дата ▲<br>01.06.2021                                          |
| <ul> <li>Выбор из справочника</li> <li>Поддокумент</li> </ul>                                                                                               | Левая часть отчета                                                 | Данные отчета                           | Ограничения                                                   |
| Скрытие таблицы                                                                                                    | □ ИД ОСНОВНАЯ ТАБЛИЦА 1 Х<br>Дата создания Х<br>Дата Х<br>Строка Х | Число : 🗁 🗙                             | Строка <u>Равно</u> – X<br>Введите значение <u>Значение</u> – |
|                                                                                                    |                                                                    |                                         | Доравить ИЛИ                                                  |
|                                                                                                    | 😰 Загрузить из файла Сохранит                                      | ь в файл — Функции(-, %, /) — Формула 🕷 | Проверять объекты на совместимость<br>Сохранить Выполнить     |

# Рисунок 36 Блок ограничений

В поле "Введите значение" укажите значение "Строка 1".

|                                                                                                    |   | → חן                                                  | → Произвольные отчеты RU Администр<br>Си |                  |         |                      |                                 |              |  |  |  |
|----------------------------------------------------------------------------------------------------|---|-------------------------------------------------------|------------------------------------------|------------------|---------|----------------------|---------------------------------|--------------|--|--|--|
|                                                                                                    |   |                                                       | Новый о                                  | тчет 1           |         |                      |                                 | ×            |  |  |  |
| Поля                                                                                                    |   | Способ отображения                                    |                                          | Шапка отчет      | a       |                      | Параметры                       |              |  |  |  |
| Поиск                                                                                                    | Q | Таблица 👻                                             | Наименование состояния Х                 |                  |         | Дата                 |                                 |              |  |  |  |
| Уникальный ИД документа                                                                                          |   |                                                       |                                          |                  |         | 01.06.2021           | Значение                        | -            |  |  |  |
| <ul> <li>Состояние</li> <li>Дата создания</li> </ul>                                                             |   |                                                       |                                          |                  |         | 30.11.2021           |                                 |              |  |  |  |
| Дата создания<br>ИД ОСНОВНАЯ ТАБЛИЦА 1<br>Дата<br>Дата и время<br>У Строка<br>Логический<br>Выбор из справочника |   | ↑ <b>ヽ</b>                                            |                                          |                  |         |                      |                                 |              |  |  |  |
| <ul> <li>Поддокумент</li> <li>Скрытие таблицы</li> </ul>                                                         |   | Левая часть отчета                                    |                                          | Данные отчет     | ra      | Ограничения          |                                 |              |  |  |  |
|                                                                                                    |   | ПИД ОСНОВНАЯ ТАБЛИЦА 1 Х<br>Дата создания Х<br>Дата Х | Число                                    |                  | : 🗁 ×   | Строка<br>Строка 1   | <u>Равно</u><br><u>Значение</u> | - ×          |  |  |  |
|                                                                                                    |   | □Строка : Х                                           |                                          |                  |         |                      |                                 | Добавить ИЛИ |  |  |  |
|                                                                                                    |   |                                                       |                                          |                  |         |                      |                                 |              |  |  |  |
|                                                                                                    |   | 😰 Загрузить из файла Сохрани                          | ть в файл                                | Функции(-, %, /) | Формула | Проверять объекты на | совместимость                   | Выполнить    |  |  |  |

Рисунок 37 Добавление ограничений в отчет

8. Нажмите на кнопку "Выполнить". Отчет будет сформирован в соответствии с указанным ограничением.

|                       | ТПТЕLLEХ → Произвольные отчеты |            |          |        |  |         | RU Администратор<br>Система |             |
|-----------------------|--------------------------------|------------|----------|--------|--|---------|-----------------------------|-------------|
| 🗢 Новый отч           | нет 1 🛛 🗢                      | 0          |          |        |  | Таблица | Изменить отчет              | Ограничения |
|                       |                                | 0.27.2     | CTOOKS   | Закрыт |  |         |                             |             |
| ид основная навлица т | дата создания                  | дата       | Строка   | Число  |  |         |                             |             |
| 10030                 | 22.11.2021 11:37:35            | 15.11.2021 | Строка 1 | 345    |  |         |                             |             |
|                       |                                |            |          | 345    |  |         |                             |             |
|                       |                                |            |          |        |  |         |                             |             |
|                       |                                |            |          |        |  |         |                             |             |
|                       |                                |            |          |        |  |         |                             |             |
|                       |                                |            |          |        |  |         |                             |             |
|                       |                                |            |          |        |  |         |                             |             |

# Рисунок 38 Повторное выполнение формирования отчета

9. Нажмите на кнопку возврата в меню.

|                       |                     |            |          | → Прои | звольные отчеты | l.      |                | RU Администратор<br>Система | • |
|-----------------------|---------------------|------------|----------|--------|-----------------|---------|----------------|-----------------------------|---|
| 😋 Новый отч           | чет 1 🛛 🗢           | 0          |          |        |                 | Таблица | Изменить отчет | Ограничения                 | Ø |
|                       |                     | Лата       | Сторка   | Закрыт |                 |         |                |                             |   |
| ид остовная навлица т | дата создания       | дата       | Строка   | Число  |                 |         |                |                             |   |
| 10030                 | 22.11.2021 11:37:35 | 15.11.2021 | Строка 1 | 345    |                 |         |                |                             |   |
|                       |                     |            |          | 345    |                 |         |                |                             |   |
|                       |                     |            |          |        |                 |         |                |                             |   |
|                       |                     |            |          |        |                 |         |                |                             |   |
|                       |                     |            |          |        |                 |         |                |                             |   |
|                       |                     |            |          |        |                 |         |                |                             |   |
|                       |                     |            |          |        |                 |         |                |                             |   |

Рисунок 39 Возврат на страницу режима Произвольного отчет

В меню отобразится созданный отчет в группе "Новый документ".

|                                                                | <b>→</b>                    | → Произвольные отчеты |                       |               |   |            |   |  |  |
|----------------------------------------------------------------|-----------------------------|-----------------------|-----------------------|---------------|---|------------|---|--|--|
|                                                                | Создать отчет               |                       | Создать инфопанель    |               |   |            |   |  |  |
| Отчеты Информационные панели                                   | Расписание                  |                       |                       |               |   |            |   |  |  |
| Открыть Открыть в новой вкладке<br>Раздать права Удалить Групп | Изменить Переименовать Ског | опировать             | Добавить в расписание | АДМИНИСТРАТОР |   | Q          | L |  |  |
| Ha                                                             | именование                  |                       | Изменён               | Выполне       | н | Количество |   |  |  |
| <ul> <li>Новый документ</li> </ul>                             |                             |                       |                       |               |   |            |   |  |  |
| 🛢 Новый отчет 1                                                |                             |                       | 30.11.2021 13:09:     | 11            |   |            |   |  |  |
|                                                                |                             |                       |                       |               |   |            |   |  |  |
|                                                                |                             |                       |                       |               |   |            |   |  |  |
|                                                                |                             |                       |                       |               |   |            |   |  |  |

Рисунок 40 Отображение созданного отчета

Для отчета доступны различные действия.

10. Нажмите на кнопку "Переименовать". В появившемся окне "Введите новое название отчета" введите значение "Отчет № 1" и нажмите на кнопку "ОК".

|                                                         | → Произво                          | → Произвольные отчеты   |               |            |  |  |  |  |  |
|---------------------------------------------------------|------------------------------------|-------------------------|---------------|------------|--|--|--|--|--|
|                                                         | Создать отчет                      | Создать инфопанель      |               |            |  |  |  |  |  |
| Отчеты Информационные панели                            | Расписание                         |                         |               |            |  |  |  |  |  |
| Открыть В новой вкладке<br>Раздать права Удалить Группа | Изменить Переименовать Скопировать | Добавить в расписание   | АДМИНИСТРАТОР | ۹ 1        |  |  |  |  |  |
| Hav                                                     | иенование                          | Изменён                 | Выполнен      | Количество |  |  |  |  |  |
| • Новыи документ Новый отчет 1                          | Введите нов                        | ое название отчета × 09 |               |            |  |  |  |  |  |

Рисунок 41 Редактирование наименования отчета

В меню отображается отчет с новым наименованием.

|                                    |                        | → Произвольные отчеты |                       |               |            |  |  |  |  |
|------------------------------------|------------------------|-----------------------|-----------------------|---------------|------------|--|--|--|--|
|                                    | Создать отчет          |                       | Создать инфопанел     | • 🗁           |            |  |  |  |  |
| Отчеты Информационные панели       | Расписание             |                       |                       |               |            |  |  |  |  |
| Открыть Открыть в новой вкладке    | Изменить Переименовать | Скопировать           | Добавить в расписание |               | •          |  |  |  |  |
| Раздать права Удалить Групп        | a                      |                       |                       | администратор | ~ *        |  |  |  |  |
| На                                 | именование             |                       | Изменён               | Выполнен      | Количество |  |  |  |  |
| <ul> <li>Новый документ</li> </ul> |                        |                       |                       |               |            |  |  |  |  |
| 🛢 Отчет № 1                        |                        |                       | 30.11.2021 13:0       | 9:11          |            |  |  |  |  |
|                                    |                        |                       |                       |               |            |  |  |  |  |

Рисунок 42 Отображение измененного наименования отчета

11. Нажмите на кнопку "Скопировать". В появившемся окне "Выбор пользователя" нажмите кнопку "ОК"\*. \* Если пользователь не указан, то отчет будет скопирован текущему пользователю.

|                                                               | → Произвол                                 | → Произвольные отчеты                        |               |            |  |  |  |  |
|---------------------------------------------------------------|--------------------------------------------|----------------------------------------------|---------------|------------|--|--|--|--|
|                                                               | Создать отчет                              | Создать инфопанель                           |               |            |  |  |  |  |
| Отчеты Информационные панели Расписа                          | ание                                       |                                              |               |            |  |  |  |  |
| Открытъ в новой вкладке Измен<br>Раздатъ права Удалитъ Группа | итъ Переименовать Скопировать              | Добавить в расписание                        | администратор | ۹ 1        |  |  |  |  |
| Наименов                                                      | ание                                       | Изменён                                      | Выполнен      | Количество |  |  |  |  |
| ч Новый документ<br>В Отчет № 1                               | Выбор п                                    | тользователя                                 | *             |            |  |  |  |  |
|                                                               | Поиск<br>* Если пользователь не указан, то | о копирование текущему пользоват<br>ОК Отмен | елю           |            |  |  |  |  |
|                                                               |                                            |                                              |               |            |  |  |  |  |

Рисунок 43 Копирование отчета

В меню отобразятся два одинаковых отчета.

|                                                                          | → Произе                  |                       | RU Администратор<br>Система |            |
|--------------------------------------------------------------------------|---------------------------|-----------------------|-----------------------------|------------|
|                                                                          | Создать отчет             | Создать инфопанель    | <b>a</b>                    |            |
| Отчеты Информационные панели Расписани                                   | 2                         |                       |                             |            |
| Открытъ Открытъ в новой вкладке Изменитъ<br>Раздатъ права Удалитъ Группа | Переименовать Скопировать | Добавить в расписание | администратор               | ۹ 1        |
| Наименован                                                               | ле                        | Изменён               | Выполнен                    | Количество |
| <ul> <li>Новый документ</li> </ul>                                       |                           |                       |                             |            |
| 🛢 Отчет № 1                                                              |                           |                       |                             |            |
| 🛢 Отчет № 1                                                              |                           | 30.11.2021 14:05      | 50                          |            |

Рисунок 44 Отображение экземпляров

12. Выделите курсором любом отчет и нажмите на кнопку "Удалить". В окне подтверждения нажмите на "Да".

|                                                                |            | → Произво             | RU                    | Администратор Система |         |            |
|----------------------------------------------------------------|------------|-----------------------|-----------------------|-----------------------|---------|------------|
| Отчеты Информационные ранери                                   | Создать о  | тчет                  | Создать инфопа        | нель                  |         |            |
| Открыть Открыть в новой вкладке<br>Раздать права Удалить Групн | на         | новать Скопировать    | Добавить в расписание | АДМИНИСТРАТО          | QP      | Q 1        |
| 🔥 Ha                                                           | именование |                       | Изменё                | н Вь                  | ыполнен | Количество |
| 👻 Новый документ                                               |            |                       |                       |                       |         |            |
| 🗏 Отчет № 1 🔸                                                  |            |                       | ×                     |                       |         |            |
| 🔳 Отчет № 1                                                    |            | Подт                  | верждение             | 05:50                 |         |            |
|                                                                |            | Вы уверены, что хотит | re удалить отчет?     |                       |         |            |

Рисунок 45 Удаление отчета

Отчет будет удален.

13. Выделите отчет курсором и нажмите на кнопку "Группа". В окне "Введите наименование группы" в поле "Введите новую группу" укажите значение "Группа 1" и нажмите на кнопку "Создать".

|                                          | → Произвольные отчеты                            | RU Администратор<br>Система |
|------------------------------------------|--------------------------------------------------|-----------------------------|
| Соз                                      | Созати, информова<br>Введите наименование группы |                             |
|                                          | Введите новую группу                             |                             |
| Открыть Открыть в новой вкладке Изменить | Группа 1 🗶                                       |                             |
|                                          | Или выберите іминистратор                        | Q 1                         |
| Раздать права Удалить Группа             | Группа                                           |                             |
|                                          | PURORUGU                                         | Konuloctpo                  |
| - Нерши лекомент                         | DBilloinen                                       | количество                  |
|                                          |                                                  |                             |
|                                          |                                                  |                             |
|                                          |                                                  |                             |
|                                          |                                                  |                             |
|                                          |                                                  |                             |
|                                          | Нет данных                                       |                             |
|                                          |                                                  |                             |
|                                          |                                                  |                             |
|                                          |                                                  |                             |
|                                          |                                                  |                             |
|                                          |                                                  |                             |
|                                          |                                                  |                             |
|                                          |                                                  |                             |
|                                          |                                                  |                             |
|                                          | Создать Отмена                                   |                             |
|                                          |                                                  |                             |
|                                          |                                                  |                             |
|                                          |                                                  |                             |
|                                          |                                                  |                             |

Рисунок 46 Создание группы

Ранее созданный отчет будет добавлен в новую группу.

|                                                      | → Произ          | вольные отчеты     | RU            | Администратор<br>Система |
|------------------------------------------------------|------------------|--------------------|---------------|--------------------------|
|                                                      | Создать отчет    | Создать инфопанель | <b>~</b>      |                          |
| Отчеты Информационные п                              | анели Расписание |                    |               |                          |
|                                                      |                  |                    | администратор | ٩ 1                      |
|                                                      | Наименование     | Изменён            | Выполнен      | Количество               |
| <ul> <li>Новый документ</li> <li>Пруппа 1</li> </ul> |                  |                    |               |                          |
| . Отчет № 1                                          |                  | 30.11.2021 14:05:  | 50            |                          |
|                                                      |                  |                    |               |                          |
|                                                      |                  |                    |               |                          |
|                                                      |                  |                    |               |                          |
|                                                      |                  |                    |               |                          |
|                                                      |                  |                    |               |                          |
|                                                      |                  |                    |               |                          |
|                                                      |                  |                    |               |                          |

Рисунок 47 Отображение созданной группы

14. Выделите курсором отчет и нажмите на кнопку "Изменить". В открывшемся окне нажмите на кнопку "Настройки".

|                                                                                                    | → Про                                                                      | RU Адми                           | нистратор<br>Система                            |                           |
|----------------------------------------------------------------------------------------------------|----------------------------------------------------------------------------|-----------------------------------|-------------------------------------------------|---------------------------|
|                                                                                                    |                                                                            | Отчет № 1                         |                                                 | ×                         |
| Поля                                                                                                    | Способ отображения                                                         | Шапка отчета                      | Параметры                                       |                           |
| Поиск                                                                                                    | Таблица 👻                                                                  | Паименование состояния            | Дата                                            | *                         |
| <ul> <li>Уникальный ИД документа</li> <li>Состояние</li> <li>Дата создания</li> <li>ИД ОСНОВНАЯ ТАБЛИЦА 1</li> <li>Дата и время</li> <li>Строка</li> <li>Логический</li> <li>Выбор из справочника</li> </ul> |                                                                            |                                   | 01.06.2021 🗮 <u>Значение</u><br>30.11.2021 🗮    | •                         |
| <ul> <li>Поддокумент</li> <li>Скрытие таблицы</li> </ul>                                                                                                    | Левая часть отчета                                                         | Данные отчета                     | Ограничения                                     |                           |
|                                                                                                    | ПИД ОСНОВНАЯ ТАБЛИЦА 1 Х<br>Дата создания Х<br>Дата Создания Х<br>Строка Х | Число : 🗁 🗙                       | Строка <u>Равно</u><br>Строка 1 <u>Значение</u> | • ×                       |
|                                                                                                    | Загрузить из файла Сохранить                                               | в файл Функции(-, %, /) Формула 🖉 | проверять объекты на совместимость<br>Сохранить | Добавить ИЛИ<br>Выполнить |

Рисунок 48 Редактирование настроек отчета

**15**. В настройках в поле "Отображение итогов справа" в выпадающем списке выберите "Сумма" и нажмите на "ОК". В блоке "Ограничения" удалите ограничение, нажав на "Х". Далее нажмите на "Выполнить".

|                           | Настройки            | × |
|---------------------------|----------------------|---|
|                           | 🕑 Отображение итогов |   |
| Отображение итогов справа | Без итогов           | • |
|                           | Разница              | _ |
|                           | Сумма<br>Без итогов  |   |

Рисунок 49 Настройки отчета

Отчет будет автоматически сохранен и сформирован. В таблице справа добавлен столбец "Итого".

|                       |                     |            |          | → Прои | ізвольны | іе отчеты |         |                | RU Администрат<br>Систе |   |
|-----------------------|---------------------|------------|----------|--------|----------|-----------|---------|----------------|-------------------------|---|
| 🗢 Отчет N             | ∘1 🗢                | 0          |          |        |          |           | Таблица | Изменить отчет | Ограничения             |   |
|                       | Лата создания       | Лата       | Сторка   | Закрыт | Итого    |           |         |                |                         |   |
| лд основнал навляца і | дото создания       | дата       | Строка   | Число  | Число    |           |         |                |                         |   |
| 10029                 | 22.11.2021 11:36:29 | 22.11.2021 | Строка   | 123    | 123      |           |         |                |                         |   |
| 10030                 | 22.11.2021 11:37:35 | 15.11.2021 | Строка 1 | 345    | 345      |           |         |                |                         |   |
| 10032                 | 30.11.2021 12:52:16 | 30.11.2021 | Строка 2 | 345    | 345      |           |         |                |                         |   |
| 10033                 | 30.11.2021 12:53:18 | 09.07.2021 | Строка З | 345    | 345      |           |         |                |                         |   |
|                       |                     |            |          | 1 158  | 1 158    |           |         |                |                         |   |
|                       |                     |            |          |        |          |           |         |                |                         |   |
|                       |                     |            |          |        |          |           |         |                |                         |   |
|                       |                     |            |          |        |          |           |         |                |                         | - |

Рисунок 50 Отображение сформированного отчета

# 4.6. Прикрепление файлов

В режимах доступно прикрепление файлов. Параметры прикрепления файлов устанавливаются отдельно для каждого режима.

Чтобы прикрепить файл необходимо открыть документ и перейти на вкладку «Прикрепленные файлы». Далее перетащить необходимый файл в область вкладки или нажать на кнопку «Добавьте» и в открывшемся окне выбрать путь нахождения файла (Рисунок 51).

| Основное окно (Закрыт, ИД 10029)                                                          | × |
|-------------------------------------------------------------------------------------------|---|
| Сохранить (Ctri+S) Обновить Копировать 🖶                                                  |   |
| Документ История Прикрепленные файлы Связанные документы Встроенная аналитика 1 (вкладка) |   |
| Файл<br>Перетащите файл или Добавьте                                                      |   |

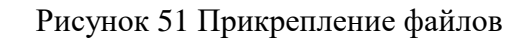

# 4.7. Сохранение файла в формате Excel

В режимах доступно сохранение файла в формате Excel. Выбрав необходимый документ, из построенного списка или по форме поиска, откроется диалоговое окно, в

котором доступна кнопка «Excel». Нажав на кнопку, происходит автоматическая загрузка файла (Рисунок 52).

| Сохранить Обновити         | Копировать Выполни        | ть клиринг |
|----------------------------|---------------------------|------------|
| Документ История С         | вязанные документы Платеж | и          |
| Печать Е                   | xcel                      |            |
| Тип документа              | По данным банка 🗸 🗸       |            |
| Номер счета                | LV72NDEA0000082991001     |            |
| Дата ввода                 | 26.03.2018                |            |
| Дата выписки               | 28.02.2018                |            |
| Номер выписки              | 280 218                   |            |
| Банк, сделавший<br>выписку | Luminor Bank AS           | <u> </u>   |
| Валюта                     | Espo Q                    |            |
| Начальное сальдо           | 0                         |            |
| Конечное сальдо            | 0                         |            |
|                            |                           |            |

Рисунок 52 Сохранение файла в формате Excel

# 4.8. Печать документа

Для печати выбранного документа необходимо его открыть из построенного списка или из формы поиска. Откроется диалоговое окно, в котором доступна кнопка «Печать». Нажав на кнопку, происходит формирование файла в формате PDF или Ecxel (зависит от настройки разработчиком) и открывается окно просмотра с возможностью печати документа

# 5. Сообщения об ошибках

Система обеспечивает корректную обработку аварийных ситуаций, вызванных неверными действиями пользователей, неверным форматом или недопустимыми значениями входных данных. В указанных случаях, пользователю выводятся соответствующие сообщения.

#### 5.1. Пользовательские сообщение об ошибках

Пользовательские сообщения предназначены для оповещения пользователей об установленных логических контролях и корректного заполнения полей.

Логические контроли бывают обязательными или необязательными для выполнения.

При необязательном выполнении логического контроля пользователю выводится предупреждающее сообщение вверху активного диалогового окна, а так же в соответствующем поле (Рисунок 53). Для подтверждения ознакомления с предупреждающим сообщением и разблокировки действий необходимо установить галку в соответствующей флаговой кнопке.

| Основное окно (Новый документ)<br>"Дата" должна быть больше или равна "Дата и время" |                                     |  |  |  |  |
|--------------------------------------------------------------------------------------|-------------------------------------|--|--|--|--|
| Сохранить (Ctrl+S)<br>Документ Встроенная                                            | аналитика 1 (вкладка)               |  |  |  |  |
| Печатная форма в форм                                                                | ate PDF                             |  |  |  |  |
| Основные данные док                                                                  | умента                              |  |  |  |  |
| Число                                                                                |                                     |  |  |  |  |
| Не заполнено по                                                                      | ле "Число"                          |  |  |  |  |
| Дата                                                                                 | 01.12.2021                          |  |  |  |  |
| 🗌 🛛 "Дата" должна б                                                                  | ыть больше или равна "Дата и время" |  |  |  |  |
| Дата и время                                                                         | 02.12.2021 00:00:00                 |  |  |  |  |
| Время                                                                                |                                     |  |  |  |  |
| Строка                                                                               |                                     |  |  |  |  |

Рисунок 53 Пользовательские сообщение об ошибках

Сообщение блокирующие работу пользователя выводятся вверху активного диалогового окна (Рисунок 54). Для разблокировки необходимо выполнить действие, указанное в сообщение.

| Поддокумент<br>Значение "Число от" должно быть больше значения "Число до" |          |            |           |          |    |     |
|---------------------------------------------------------------------------|----------|------------|-----------|----------|----|-----|
| Применить                                                                 | Отменить | Предыдущий | Следующий | Добавить |    |     |
| Дата                                                                      |          |            | 02.12     | 2.2021   |    |     |
| Строка                                                                    |          | Строка     |           |          |    |     |
| Число от                                                                  | [        |            |           |          | 10 | 000 |
| Число до                                                                  |          | 20 000     |           |          |    |     |

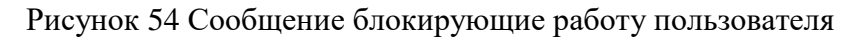

ООО «ИНТЭЛЛЕКС» Руководство пользователя «Общие принципы работы системы» А также сообщения об ошибках выводятся в отдельном диалоговом окне при переходе к следующему действию, если введено недостаточное количество данных для совершения следующей операции. Пользователю необходимо подтвердить прочтение, нажав кнопку «Да», после чего происходит возвращение в состояние, предшествовавшее неверной (недопустимой) команде или некорректному вводу данных (Рисунок 55).

|                      | TIONA                             |                             |                    | Шапка отчета  |   |
|----------------------|-----------------------------------|-----------------------------|--------------------|---------------|---|
| Поиск                |                                   |                             |                    | *Denenos um   | ~ |
| ▲ ИД<br>Сос<br>Номер | ведомости<br>стояние<br>ведомости |                             |                    | теревозчик    |   |
| Дата в<br>*Перея     | едомости<br>возчик                |                             | K                  |               |   |
| ⊿ *Ис<br>Ист         | точник ведомости                  | 0                           | āvo.               | _             |   |
| *Стань               | ция оформления                    | Оши                         | UKa                | Данные отчета |   |
| <b>⊿</b> *∏л         | ательщик                          | Секция "Данные отчета" дол» | кна быть заполнена |               |   |
| Hai                  | именование клиента                |                             |                    |               |   |
| Код                  | а клиента                         |                             | Да                 |               |   |
| <b>⊿</b> *Сч         | ет                                |                             |                    |               |   |
| Hoi                  | иер счет                          |                             |                    |               |   |
| Hai                  | именование банка                  |                             |                    |               |   |
| ⊿ *Ст                | анция обработки акта              |                             |                    |               |   |
| Hai                  | именование станции обработки      |                             |                    |               |   |
| Код                  | а станции обработки               |                             | Ограни             | ичения        |   |
| Номер                | подъездного пути                  |                             |                    |               |   |
| Рассто               | ояние подачи и усорки             |                             |                    |               |   |
| Uroro                | (APINS)                           |                             |                    |               |   |
| Лопьта               |                                   |                             |                    | _             |   |
| дольто               | a                                 | Загрузить из файла          | Сохранить в файл   |               |   |

Рисунок 55 Сообщение об ошибке

# 5.2. Системные сообщения об ошибках

Системные сообщения об ошибках выводятся в отдельном диалоговом окне. Запись об ошибке автоматически фиксируется в глобальном журнале и ей присваивается ID.

| Ошибка                                         |                               |                                                     |  |  |  |  |
|------------------------------------------------|-------------------------------|-----------------------------------------------------|--|--|--|--|
| Не выбран логин пользователя или подразделение |                               |                                                     |  |  |  |  |
| Отправить лог                                  | Подробнее                     | ок                                                  |  |  |  |  |
|                                                | ИН ПОЛЬЗОВАТ<br>Отправить лог | ин пользователя или подр<br>Отправить лог Подробнее |  |  |  |  |

Рисунок 56 Системные сообщения об ошибках

При возникновение системных ошибок, блокирующие работу пользователя, необходимо нажать на кнопку «Отправить лог» или скопировать детализацию, нажав на кнопку «Подробнее» и обратиться к администратору системы.

| Ошибка                                                                                                    |                            |
|----------------------------------------------------------------------------------------------------|----------------------------|
| Не выбран логин пользователя или под                                                                                                    | аразделение                |
| Error stack: Error: Не выбран логин пользователя или подразделение<br>#{#<br>"processid": 0,<br>"messid": 35,<br>"addtext": "",<br>"errortype": "2",<br>"params":<br>[ |                            |
| ld: 175185                                                                                                    | Отправить лог Подробнее ОК |

Рисунок 57 Детализации системной ошибки

Для того, чтобы скопировать детализацию возникшей ошибки, необходимо выделить текст, зажав левую кнопку мыши, нажать на правую кнопку для открытия контекстного меню и выбрать «Копировать», либо произвести копирование, нажав сочетание клавиш Ctrl+C.

При возникновении системной ошибки для исправления которой требуются действия пользователя необходимо нажать на кнопку «ОК» и внести изменения в соответствии с текстом сообщением.

#### 5.3. Формирование лога

Пользователь может отправить данные лога, выбрав в системном меню пункт «Сформировать лог» (Рисунок 58), затем задать период и нажать на кнопку «Сформировать»". Данные будут автоматически сохранены в базе данных за указанный период и присвоен идентификатор, который необходимо сообщить администратору или разработчику системы. (Рисунок 59).

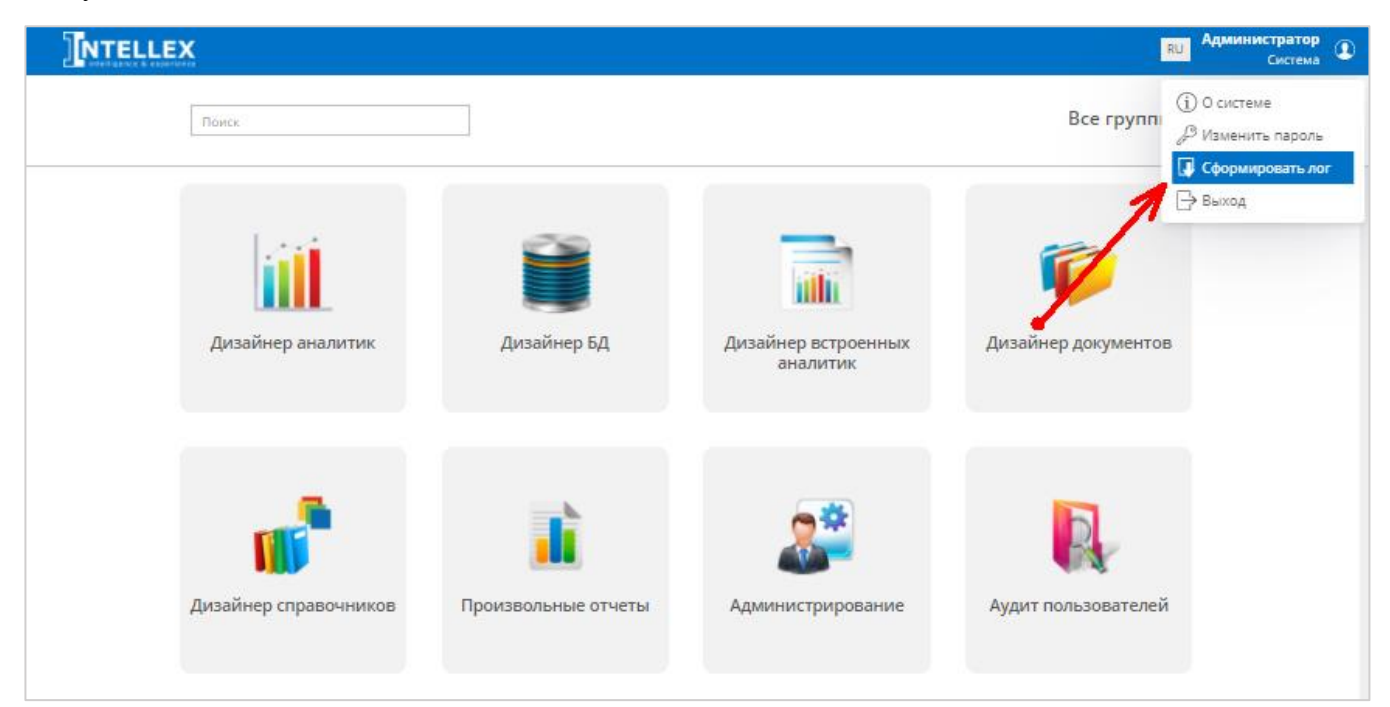

Рисунок 58 Формирование лога

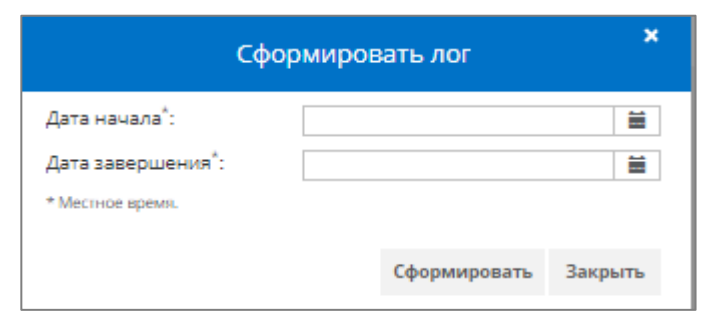

Рисунок 59 Параметры формирования лога

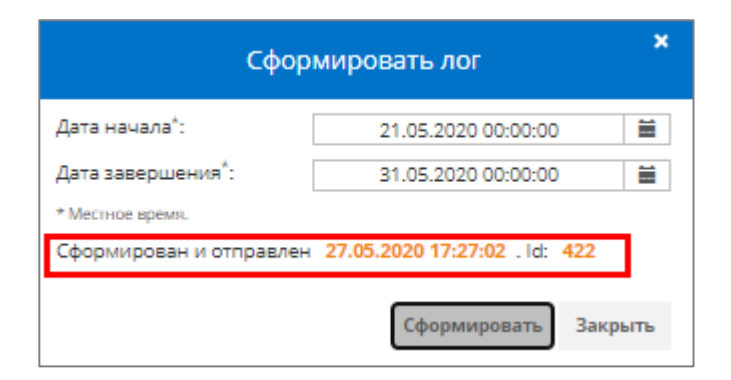

Рисунок 60 Завершение формирования лога

#### 6. Отображение подсказок

Подсказки – это всплывающие сообщения для поддержки пользователей при работе с системой<sup>2</sup>.

Для начала работы с системой поддержки необходимо нажать на иконку шель в нижнем левом углу экрана (Рисунок 61) и нажать «Включить подсказки при наведении» (Рисунок 62).

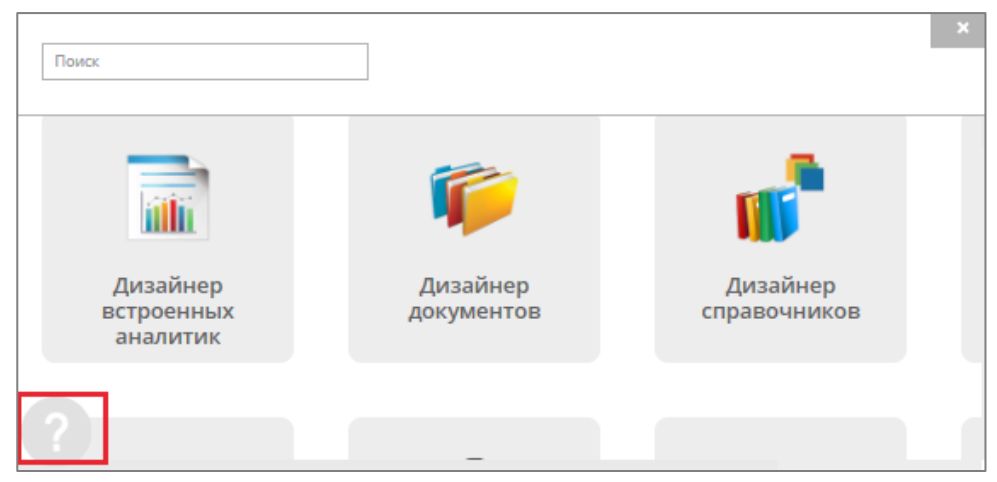

Рисунок 61 Отображение подсказок

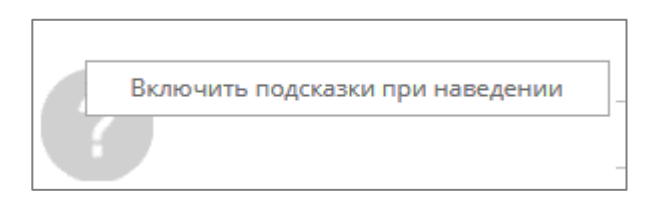

Рисунок 62 Включение отображения подсказок

Далее при работе в системе будут отображаться подсказки ввиде всплывающего прямоугольного объекта, состоящего из заголовка и описания. В заголовке содержится название подсказки, в описании - справка относительно того элемента в окне, на который подсказка указывает. Подсказка всплывает при наведении курсора на элемент, к которому она была привязана в процессе создания.

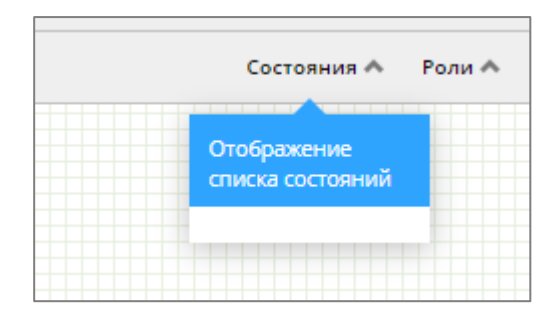

Рисунок 63 Отображение подсказки на объекте

<sup>&</sup>lt;sup>2</sup> Настройка и отображение подсказок определяется для каждой системы отдельно, как дополнительная функциональность.

#### 7. Администрирование пользователей системы

Мониторинг деятельности пользователей осуществляется с помощью режима «Администрирования», который имеет следующие возможности:

- Создание нового пользователя.
- Установка реквизитов для входа в систему.
- Редактирование списка прав пользователя.
- Блокировка пользователя.

Для загрузки режима «Администрирование» необходимо войти в систему (п. 3.1 Запуск и авторизация в системе) и выбрать соответствующий режим (п. 4.1 Отображение и выбор режима).

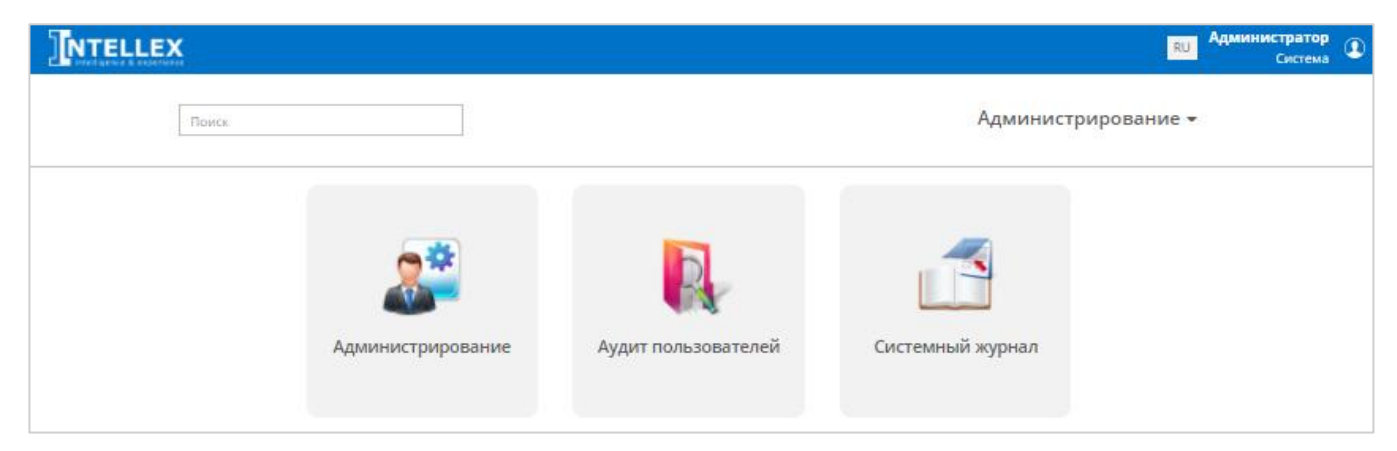

Рисунок 64 Выбор режима "Администрирование"

Каждый пользователь относится к определенной организации. В верхней части панели инструментов необходимо убедиться, что в поле «Поиск организации» выбрана нужная организация (Рисунок 65).

|                                                                | рирование ВU Администратор Система |
|----------------------------------------------------------------|------------------------------------|
| Поиск организации Система Q                                    |                                    |
| Права Текущая организация: Система                             |                                    |
| Права Тип организации: Система                                 |                                    |
| Сотрудники Рабочие места                                       |                                    |
| Обновить Создать Изменить Удалить Логин Права Заблокировать Г  | Ірава по должности                 |
| Фамилия Имя Отчество Логин Последний вход Заблокирован Должнос | ь Эл. адрес Телефон 🔅              |
| Администратор <u>ADMIN</u> 01.12.2021 16:35:24 Сотрудни        | κ test@mail.ru                     |

#### Рисунок 65 Выбор организации

#### 7.1. Создание нового пользователя

Для создания нового пользователя на панели инструментов вкладки «Сотрудники» необходимо нажать кнопку «Создать». Раскроется форма «Данные пользователя», в которой представлен перечень полей для создания нового пользователя (Рисунок 66).

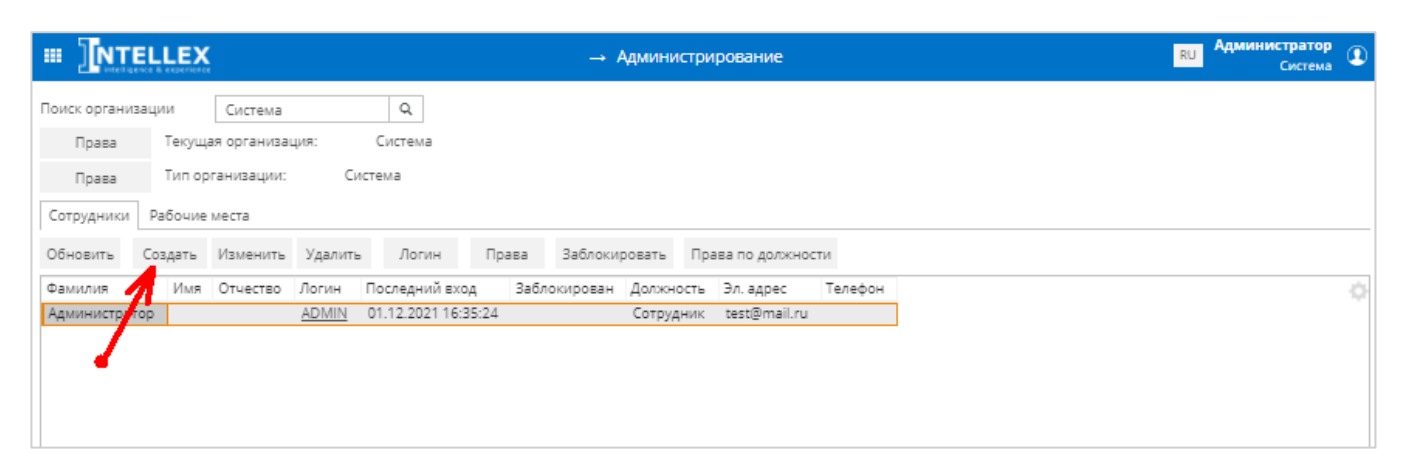

#### Рисунок 66 Создание нового пользователя

| <b>Х</b><br>Данные пользователя  |       |         |  |  |  |  |  |  |  |
|----------------------------------|-------|---------|--|--|--|--|--|--|--|
| Фамилия                          |       |         |  |  |  |  |  |  |  |
| Имя                              |       |         |  |  |  |  |  |  |  |
| Отчество                         |       |         |  |  |  |  |  |  |  |
| Должность                        | Поиск | Q       |  |  |  |  |  |  |  |
| Полное наименование<br>должности |       |         |  |  |  |  |  |  |  |
| Дата рождения                    |       | Ħ       |  |  |  |  |  |  |  |
| E-Mail                           |       |         |  |  |  |  |  |  |  |
| Телефон                          |       |         |  |  |  |  |  |  |  |
| Серия паспорта                   |       |         |  |  |  |  |  |  |  |
| Номер паспорта                   |       |         |  |  |  |  |  |  |  |
| Кем выдан                        |       |         |  |  |  |  |  |  |  |
| Дата выдачи                      |       | <b></b> |  |  |  |  |  |  |  |
| Право подписи фин.<br>документов |       |         |  |  |  |  |  |  |  |
| контактное лицо                  |       |         |  |  |  |  |  |  |  |
| Сохранить От                     | гмена |         |  |  |  |  |  |  |  |

Рисунок 67 Ввод данных пользователя

После заполнения полей нажать кнопку «Сохранить». Форма «Данные пользователя» закроется, в режиме «Администрирование» в табличном блоке «Сотрудники» отобразится новый пользователь.

#### 7.2. Установка реквизитов пользователя для входа в систему

В режиме «Администрирование» выбрать пользователя и нажать кнопку «Логин». Раскроется форма «Данные для авторизации», в которой представлен перечень полей для установки реквизитов пользователя (Рисунок 68).

|                | ELLEX   |                             |             |                  |        | → Админи      | стрирование      |         |
|----------------|---------|-----------------------------|-------------|------------------|--------|---------------|------------------|---------|
| оиск организ   | зации   | Система                     |             | Q                |        |               |                  |         |
| Права<br>Права | Тип ор  | ая организац<br>оганизации: | ция:<br>Сис | Система<br>стема |        |               |                  |         |
| Сотрудники     | Рабочие | места                       |             |                  |        |               |                  |         |
| Обновить       | Создать | Изменить                    | Удалить     | Логин            | Права  | Заблокировать | Права по должно  | сти     |
| Фамилия        | Имя     | Отчество                    | Логин       | Последний в      | Заблон | кирован Должн | ость Эл. адрес   | Телефон |
|                | тор     |                             | ADMIN       | 01.12.2021 16:35 | 5.24   | Сотруд        | ник test@mail.ru |         |

Рисунок 68 Установка реквизитов пользователя для входа в систему

Ввести логин и пароль пользователя, которые требуется установить для входа в систему (Рисунок 69). Нажать кнопку «Сохранить». Форма «Данные для авторизации» закроется, в режиме «Администрирование» в табличном блоке «Сотрудники» у пользователя отобразится установленный логин в поле «Логин».

| Пользователь: Администратор |  |
|-----------------------------|--|
| Логин                       |  |
|                             |  |
| Пароль                      |  |
| Подтверждение пароля        |  |
| Сохранить Отмена            |  |

Рисунок 69 Ввод реквизитов пользователя для входа в систему

# 7.3. Редактирование списка прав пользователей

В режиме «Администрирование» на панели инструментов вкладки «Сотрудники» выбрать пользователя и нажать кнопку «Права» (Рисунок 70). Данная кнопка активна при наличии выданного ранее права «Просмотр прав пользователей».

|               | ELLEX   | (            |              |                  |       | → Админ       | истрирование       |         | RU Администратор<br>Система |
|---------------|---------|--------------|--------------|------------------|-------|---------------|--------------------|---------|-----------------------------|
| Поиск организ | зации   | Система      |              | Q                |       |               |                    |         |                             |
| Права         | Текущ   | ая организа. | ция:         | Система          |       |               |                    |         |                             |
| Права         | Тип ор  | ганизации:   | Си           | стема            |       |               |                    |         |                             |
| Сотрудники    | Рабочие | места        |              |                  |       |               |                    |         | <br>                        |
| Обновить      | Создать | Изменить     | Удалить      | Логин            | Права | Заблокировать | Права по должнос   | ти      |                             |
| Фамилия       | Имя     | Отчество     | Логин        | Последний и од   | Забло | кирован Долж  | ность Эл. адрес    | Телефон |                             |
| Администрат   | rop     |              | <u>ADMIN</u> | 01.12.2521 16:35 | 5:24  | Сотру         | /дник test@mail.ru |         |                             |
|               |         |              |              |                  |       |               |                    |         |                             |
|               |         |              |              |                  |       |               |                    |         |                             |

Рисунок 70 Просмотр прав пользователя на режимы

Раскроется форма «Права сотрудника», в которой представлены перечни режимов и их прав (Рисунок 71).

48

| Пра                                     | ва сотр | удника Адми  | нистратор      |                     |
|-----------------------------------------|---------|--------------|----------------|---------------------|
| Фильтр списка<br>режимов                |         |              |                |                     |
| Режим                                   |         |              | Г              | Траво на режим      |
| Администрирование\Администрирование     |         |              |                | 2                   |
| Администрирование\Аудит пользователей   |         |              |                | 2                   |
| Администрирование\Журнал рабочего места |         |              |                |                     |
| Администрирование\Системный журнал      |         |              |                | <b>M</b>            |
| Аналитика\Произвольные отчеты           |         |              |                | M                   |
| Документы\Новый документ                |         |              |                | M                   |
| Справочники\Новый справочник            |         |              |                | <b>M</b>            |
| Фильтр списка прав                      |         |              | Наследуемые    | права               |
| Название права                          | высор   | По должности | По организации | По типу организации |
| Изменение уч. записей пользователей     | M       |              |                |                     |
| Просмотр уч. записей пользователей      | 2       |              |                |                     |
| Разблокировка документа в дизайнере     | 2       |              |                |                     |
| Редактирование прав пользователей       | 50      |              |                |                     |
|                                         |         |              |                |                     |

Рисунок 71 Список прав пользователя на режимы

В представленном перечне режимов найти нужный режим и нажать на него (например, режим «Журнал рабочего места»). В табличной форме «Права» отобразится список прав для выбранного режима. Для добавления необходимого права нужно установить галочки в поле «Выбор» (Рисунок 72).

|                      | Пра                 | ава сотр | оудника Адми | нистратор      |                     | : |
|----------------------|---------------------|----------|--------------|----------------|---------------------|---|
| Фильтр списка        | журнал              |          |              |                |                     |   |
| Режим                |                     |          |              | П              | раво на режим       |   |
| Администрирование\Жу | рнал рабочего места |          |              |                |                     |   |
|                      |                     |          |              |                |                     |   |
| Фильтр списка прав   |                     |          |              |                |                     |   |
| Название права       |                     | Выбор    | -            | Наследуемые п  | рава                |   |
| B. C                 |                     |          | По должности | По организации | По типу организации |   |
|                      |                     |          | l.           |                |                     |   |

Рисунок 72 Установка прав пользователя на режим

Для удаления необходимого права нужно убрать галочки в поле «Выбор». Для запрета прав на режим нужно нажать два раза в поле «Выбор» до появления красного крестика (Рисунок 73).

Рисунок 73 Удаление прав пользователя на режим

Также для добавления нужного права можно установить в табличной форме режимов в поле «Право на режим» галочку. Тогда в табличной форме прав галочки проставятся автоматически у всех прав выбранного режима (Рисунок 72).

Для редактирование списка прав пользователей по организации или ее типу необходимо выбрать организацию и нажать кнопку «Права» рядом с полем «Текущая организация» или «Тип организации (Рисунок 74). Данная кнопка активна при наличии выданного ранее права «Просмотр прав пользователей». Раскроется форма, в которой представлены перечни режимов и их прав. Действия по установке и удалению прав аналогичны действиям по установке/удалению прав пользователю.

| По | иск организ | зации   | Система        | Q       |
|----|-------------|---------|----------------|---------|
|    | Права       | Текуща  | я организация: | Система |
|    | Права       | Тип орг | анизации:      | Система |

Рисунок 74 Права по организации и ее типу

## 7.4. Блокировка пользователя

В режиме «Администрирование» выбрать организацию и пользователя из списка. Нажать кнопку «Заблокировать» на панели инструментов. Таблица сотрудников обновится. Убедиться в

блокировании пользователя – в поле «Заблокирован» у пользователя будет отмечено «Да» (Рисунок 75).

|              | ELLEX   |             |         |                                 |                     | → Админи                  | стрирование      |         | RU | Администратор<br>Система | ٩   |
|--------------|---------|-------------|---------|---------------------------------|---------------------|---------------------------|------------------|---------|----|--------------------------|-----|
| Поиск органи | зации   | Система     |         | Q                               |                     |                           |                  |         |    |                          |     |
| Права        | Текущ   | ая организа | ция:    | Система                         |                     |                           |                  |         |    |                          |     |
| Права        | Тип ор  | ганизации:  | Сис     | тема                            |                     |                           |                  |         |    |                          |     |
| Сотрудники   | Рабочие | места       |         |                                 |                     |                           |                  |         |    |                          |     |
| Обновить     | Создать | Изменить    | Удалить | Логин                           | Права               | Разблокировать            | Права по должн   | ости    |    |                          |     |
| Фамилия      | Имя     | Отчество    | Логин ( | Последний вхо                   | од Забл             | покирован Должно          | сть Эл. адрес    | Телефон |    |                          | -0- |
| Администрат  | тор     |             | ADMIN   | 01.12.2021 16:                  | 35:24 Да            | Сотруд                    | ник test@mail.ru |         |    |                          |     |
| Администра   | тор     | Отчество    | ADMIN   | последнии вхо<br>01.12.2021 16: | 5д 5аол<br>35:24 Да | окирован должно<br>Сотруд | ник test@mail.ru | телефон |    |                          | 0   |

Рисунок 75 Блокировка пользователя

#### 8. Мониторинг системы

Мониторинг системы осуществляется в режиме «Системный журнал» группе «Администрирование» и обеспечивает выполнение функции мониторинга событий в системе.

Для перехода в режим «Системный журнал» необходимо в группе режимов «Администрирование» и выбрать режим «Системный журнал», нажав на него левой кнопкой мыши. Откроется рабочая область режима «Системный журнал» (Рисунок 76).

| III INTELL       | EX     |      |           |         |       |            | _ <b>-</b> | Системный журнал                              | RU | Администратор<br>Система | ٩ |
|------------------|--------|------|-----------|---------|-------|------------|------------|-----------------------------------------------|----|--------------------------|---|
| 🥝 Обновить       |        |      |           |         |       |            |            |                                               |    |                          |   |
| Дата с           | ļ      | 01.1 | 2.2021 08 | 3:57:22 | Ħ     | Типы событ | ий         | <ul> <li>Ушибка Критическая ошибка</li> </ul> |    | ×                        |   |
| Дата по          |        | 02.1 | 2.2021 08 | 8:57:22 | ≣     | Фильтр     |            |                                               |    |                          |   |
|                  |        |      |           |         |       | Модуль     |            | Поиск                                         |    |                          | Q |
| Дата/время Тип с | сообще | ения | Модуль    | Органи  | зация | Описание   | Сообщение  |                                               |    |                          |   |
|                  |        |      |           |         |       |            |            |                                               |    |                          |   |
|                  |        |      |           |         |       |            |            |                                               |    |                          |   |
|                  |        |      |           |         |       |            |            |                                               |    |                          |   |
|                  |        |      |           |         |       |            |            |                                               |    |                          |   |

Рисунок 76 – Режим «Системный журнал».

Для просмотра событий необходимо задать период, за который нужно просмотреть события, используя поля «Дата с» и «Дата по», в поле «Тип событий» из выпадающего списка выбрать нужные типы событий, в поле «Фильтр» при необходимости указать данные для поиска по журналу, в поле «Модуль» из справочника выбрать нужный модуль или оставить поле пустым,

нажать кнопку рабочем поле журнала отобразятся данные по заданным параметрам (Рисунок 77).

|                     | New Color     |               |                       | → Системнь  | й журнал                                                      | RU Администратор<br>Система |
|---------------------|---------------|---------------|-----------------------|-------------|---------------------------------------------------------------|-----------------------------|
| 🥝 Обновить          |               |               |                       |             |                                                               |                             |
| Дата с              | 01.11.2021    | 08:57:22 🗎    | Типы событий          | × Информа   | ия × Предупреждение × Ошибка × Критическая ошибка             | ×                           |
| Дата по             | 02.12.2021    | 08:57:22 🗎    | Фильтр                |             |                                                               |                             |
|                     |               |               | Модуль                | Поиск       |                                                               | ٩                           |
| Дата/время          | Тип сообщения | Модуль        |                       | Организация | Описание                                                      | Ó                           |
| 01.12.2021 12:27:33 | Ошибка        | Разработчикам | /\Дизайнер документов | Система     | Error in AppFunc(s): XM_DESIGNER_EXPORT_DOC_TYPE_PROPS, SET_X | MDOC_WORKFLOW, SET_XMDO     |
| 01.12.2021 12:24:36 | Ошибка        | Разработчикам | /\Дизайнер документов | Система     | Error in AppFunc(s): XM_DESIGNER_EXPORT_DOC_TYPE_PROPS, SET_X | MDOC_WORKFLOW, SET_XMDO     |
| 01.12.2021 12:24:02 | Ошибка        | Разработчикам | /\Дизайнер документов | Система     | Error in AppFunc(s): XM_DESIGNER_EXPORT_DOC_TYPE_PROPS, SET_X | MDOC_WORKFLOW, SET_XMDO     |
| 01.12.2021 12:23:11 | Ошибка        | Разработчикам | /\Дизайнер документов | Система     | Error in AppFunc(s): XM_DESIGNER_EXPORT_DOC_TYPE_PROPS, SET_X | MDOC_WORKFLOW, SET_XMDO     |
| 01.12.2021 12:22:58 | Ошибка        | Разработчикам | /\Дизайнер документов | Система     | Error in AppFunc(s): XM_DESIGNER_EXPORT_DOC_TYPE_PROPS, SET_X | MDOC_WORKFLOW, SET_XMDO     |
| 29.11.2021 15:29:19 | Ошибка        | Разработчикам | /\Дизайнер документов | Система     | Error in AppFunc(s): XM_DESIGNER_EXPORT_DOC_TYPE_PROPS, SET_X | MDOC_WORKFLOW, SET_XMDO     |
| 29.11.2021 15:26:31 | Ошибка        | Документы\Но  | вый документ          | Система     | Error in AppFunc(s): XM_QS                                    |                             |
| 26.11.2021 17:13:26 | Ошибка        | Документы\Но  | вый документ          | Система     | Error in AppFunc(s): XM_QS                                    |                             |
| 26.11.2021 14:56:13 | Ошибка        | Документы\Но  | вый документ          | Система     |                                                               |                             |
| 9                   |               |               |                       |             |                                                               |                             |

Рисунок 77 – Отображение данных в режиме «Системный журнал»

Для детализации события необходимо кликнуть двойным нажатием мыши (Рисунок 78).

| Детализация события × |                                                                                                    |
|-----------------------|----------------------------------------------------------------------------------------------------|
| Дата/время            | 01.12.2021 12:27:33                                                                                                    |
| Тип сообщения         | Ошибка                                                                                                    |
| Модуль                | Разработчикам\Дизайнер документов                                                                                                    |
| Организация           | Система                                                                                                    |
| Описание              | Error in AppFunc(s): XM_DESIGNER_EXPORT_DOC_TYPE_PROPS, SET_                                                                                                    |
| Информация            | Error message: ОШИБКА: столбец "max_files" в таблице<br>"doc_scan_file_type" не существует<br>Позиция: 99<br>at<br>ru.itrpro.xm.plugins.groovy.XMGroovyPlugin.processGroovyAppFu<br>nc(XMGroovyPlugin.java:215)<br>at<br>ru.itrpro.xm.plugins.groovy.XMGroovyPlugin.run(XMGroovyPlugin.j<br>ava:101)<br>at |
| Ключевые данные       | USER_ID=1<br>USER_POST=1<br>USER_ORG_ID=-1<br>USER_ORG_TYPE_ID=-1<br>USER_WORKPLACE_ID=10170<br>APPSERV_ID=10166                                                                                                    |

Рисунок 78 Детализация события